# **Tektronix**<sup>®</sup>

TekExpress<sup>®</sup> LVDS Physical Layer Measurement and Debug Solution Application Help (70K Series MSO)

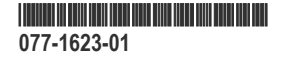

# **Tektronix**<sup>®</sup>

TekExpress<sup>®</sup> LVDS Physical Layer Measurement and Debug Solution Application Help (70K Series MSO)

Register now! Click the following link to protect your product. www.tek.com/register

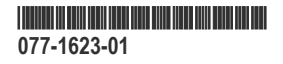

Copyright © Tektronix. All rights reserved. Licensed software products are owned by Tektronix or its subsidiaries or suppliers, and are protected by national copyright laws and international treaty provisions. Tektronix products are covered by U.S. and foreign patents, issued and pending. Information in this publication supersedes that in all previously published material. Specifications and price change privileges reserved.

TEKTRONIX and TEK are registered trademarks of Tektronix, Inc.

Tektronix, Inc.

14150 SW Karl Braun Drive

P.O. Box 500

Beaverton, OR 97077

USA

For product information, sales, service, and technical support:

- In North America, call 1-800-833-9200.
- Worldwide, visit *www.tek.com* to find contacts in your area.

# **Table of Contents**

| List of Figures                         | 8  |
|-----------------------------------------|----|
| List of Tables                          |    |
| Welcome                                 |    |
| Getting help and support                |    |
| Related documentation                   | 11 |
| Conventions                             | 11 |
| Technical Support                       | 11 |
| Getting started                         | 13 |
| Supported oscilloscopes                 |    |
| Recommended probes                      | 13 |
| Downloading and installing the software |    |
| Activate the license                    |    |
| View software version                   |    |
| File name extensions                    |    |
| Operating basics                        |    |
| Launch the application                  |    |
| Exit the application                    |    |
| Application controls                    |    |
| Global application controls             |    |
| Options menu overview                   |    |
| TekExpress instrument control settings  |    |
| View connected instruments              |    |
| Configure email settings                |    |
| Application panels overview             |    |
| Setup panel                             |    |
| Setup panel overview                    |    |
| Set DUT parameters                      |    |
| Select tests                            |    |
| Set acquisition tab parameters          |    |
| Set configuration tab parameters        |    |
| Set preferences tab parameters          |    |
| Status panel overview                   |    |
| Results panel                           |    |
| Results panel overview                  |    |
| Preferences menu                        |    |
| View test-related files                 |    |
| Reports panel                           |    |
| Report configuration settings           |    |
| Configure report view settings          |    |
| View a report                           |    |
| Report content                          |    |
| Running tests                           |    |
| Equipment connection diagram            |    |
| Compensate the signal path              |    |
|                                         |    |

| View test results                                                                                                    | Running tests                             |    |
|----------------------------------------------------------------------------------------------------|-------------------------------------------|----|
| Saving and recalling test setup.       49         Test setup files overview.       49         Open load a saved test setup.       49         Open load a saved test setup.       49         Create a test setup for diralut settings.       49         Create a test setup for diralut settings.       50         SCPI commands.       51         Socket configuration for SCPI commands.       51         Socket configuration for SCPI commands.       51         TEKEXP.*ION?       57         TEKEXP.*OPC?       57         TEKEXP.*OPCR       57         TEKEXP.*ACQUIRE_MODE       58         TEKEXP.*ACQUIRE_MODE?       58         TEKEXP.*INSTRUMENT.       59         TEKEXP.*INSTRUMENT.       59         TEKEXP.*INSTRUMENT.       59         TEKEXP.*INSTRUMENT.       59         TEKEXP.*INSTRUMENT.       59         TEKEXP.*INSTRUMENT.       59         TEKEXP.*INSTRUMENT.       50         TEKEXP.*INSTRUMENT.       59         TEKEXP.*INSTRUMENT.       59         TEKEXP.*INSTRUMENT.       59         TEKEXP.*INSTRUMENT.       59         TEKEXP.*INSTRUMENT.       50         TEKEXP.*ESTERCR?       60                                                             | View test results                         |    |
| Test setup files overview       49         Save a test setup.       49         Open load a saved test setup.       49         Create a test setup torm default settings       49         Create a test setup using an existing one       50         SCPI commands.       51         About SCPI command.       51         Socket configuration for SCPI commands.       51         TEKEXP*0PC?       57         TEKEXP*CQUIRE_MODE       57         TEKEXP*ACQUIRE_MODE       58         TEKEXP*CQUIRE_MODE       58         TEKEXP*NCQUIRE_MODE?       58         TEKEXP*INFO?       58         TEKEXP*INFO?       58         TEKEXP*INFO?       58         TEKEXP*INFO?       59         TEKEXP*INSTRUMENT?       59         TEKEXP*INSTRUMENT?       59         TEKEXP*INSTRUMENT?       59         TEKEXP*INSTRUMENT?       60         TEKEXP*INSTRUMENT?       60         TEKEXP*INSTRUMENT?       60         TEKEXP*INSTRUMENT?       60         TEKEXP*INSTRUMENT?       60         TEKEXP*INSTRUMENT?       60         TEKEXP*REPORT?       60         TEKEXP*REPORT?       60                                                                                                    | Saving and recalling test setup           |    |
| Save a test setup.         49           Open load a saved test setup.         49           Create a test setup using an existing one.         50           SCPI commands.         51           About SCPI commands.         51           Socket configuration for SCPI commands.         51           TEKEXP*TON?         57           TEKEXP*TON?         57           TEKEXP*TON?         57           TEKEXP*ACQUIRE_MODE         58           TEKEXP*ACQUIRE_MODE?         58           TEKEXP*ACQUIRE_MODE?         58           TEKEXP*INSTRUMENT         59           TEKEXP*INSTRUMENT?         59           TEKEXP*INSTRUMENT?         59           TEKEXP*INSTRUMENT?         59           TEKEXP*INSTRUMENT?         59           TEKEXP*INSTRUMENT?         60           TEKEXP*INSTRUMENT?         59           TEKEXP*INSTRUMENT?         60           TEKEXP*INSTRUMENT?         60           TEKEXP*INSTRUMENT?         59           TEKEXP*INSTRUMENT?         60           TEKEXP*INSTRUMENT?         60           TEKEXP*DOPUP         60           TEKEXP*EPORT?         61           TEKEXP*ESULTSTATISTICS         61                                                  | Test setup files overview                 |    |
| Open load a saved test setup.         49           Create a test setup from default settings.         49           Create a test setup using an existing one.         50           SCPI command.         51           About SCPI command.         51           Socket configuration for SCPI commands.         51           TEKEXP*/DN7.         57           TEKEXP*/OPC?.         57           TEKEXP*/OPC?.         57           TEKEXP*/SCQUIRE_MODE         58           TEKEXP*/SCQUIRE_MODE?         58           TEKEXP*/NFO?         58           TEKEXP*/NFO?         58           TEKEXP*/NFO?         59           TEKEXP*/INSTRUMENT?         59           TEKEXP*/OPUP         60           TEKEXP*/OPUP?         60           TEKEXP*/SELECT         61           TEKEXP*/SELECT         62           TEKEXP*/SESION SAVE         63           TEKEXP*/SESION DALETE         62           TEKEXP*/SESION SAVE         63           TEKEXP*/SESION NAVE         63           TEKEXP*/SESION SAVE         63           TEKEXP*/SESION NAVE         65           TEKEXP*/SESION NAVE         65           TEKEXP*/SESION NAVE <t< td=""><td>Save a test setup</td><td></td></t<> | Save a test setup                         |    |
| Create a test setup from default settings.       49         Create a test setup using an existing one.       50         SCPI commands.       51         About SCPI commands.       51         Sockat configuration for SCPI commands.       51         TEKEXP.*DNY.       57         TEKEXP.*OPC?       57         TEKEXP.ACQUIRE_MODE       58         TEKEXP.ACQUIRE_MODE?       58         TEKEXP.*DNYO?       58         TEKEXP.*INSTRUMENT.       59         TEKEXP.*INSTRUMENT.       59         TEKEXP.*INSTRUMENT.       59         TEKEXP.*INSTRUMENT.       60         TEKEXP.*INSTRUMENT.       60         TEKEXP.*INSTRUMENT.       60         TEKEXP.*INSTRUMENT.       60         TEKEXP.*INSTRUMENT.       60         TEKEXP.*POPUP.       60         TEKEXP.*POPUP.       60         TEKEXP.*POPUP.       61         TEKEXP.*PEPORT.       61         TEKEXP.*PEPORT?       61         TEKEXP.*SESSION DELETE       62         TEKEXP.*SESSION DELETE       62         TEKEXP.*SESSION SAVE       63         TEKEXP.*SESSION NELT       63         TEKEXP.*SESSION NELT       64                                                                                             | Open load a saved test setup              |    |
| Create a test setup using an existing one         50           SCPI command.         51           About SCPI command.         51           Socket configuration for SCPI commands.         51           TEKEXP.*DV?         57           TEKEXP.*DV?         57           TEKEXP.*DVPC?         57           TEKEXP.*DCQUIRE_MODE         58           TEKEXP.*DCQUIRE_MODE?         58           TEKEXP.NETOPORT         58           TEKEXP.INSTRUMENT         59           TEKEXP.INSTRUMENT?         59           TEKEXP.INSTRUMENT?         59           TEKEXP.POPUP         60           TEKEXP.POPUP?         60           TEKEXP.REPORT?         61           TEKEXP.REPORT?         61           TEKEXP.REPORT?         62           TEKEXP.REPORT?         62           TEKEXP.REPORT?         62           TEKEXP.RESULT?         61           TEKEXP.SESSION DELETE         62           TEKEXP.SESSION DELETE         62           TEKEXP.SESSION UST         63           TEKEXP.SESSION NUST         63           TEKEXP.SESSION NUST         63           TEKEXP.SESSION NUST         63           TE                                                                       | Create a test setup from default settings |    |
| SCPI commands         51           About SCPI command.         51           Socket configuration for SCPI commands.         51           TEKEXP*OPC?         57           TEKEXP-ACQUIRE_MODE         58           TEKEXP-ACQUIRE_MODE?         58           TEKEXP-INTRUMENT         59           TEKEXP:INSTRUMENT?         59           TEKEXP:INSTRUMENT?         59           TEKEXP:POPUP         60           TEKEXP:POPUP?         60           TEKEXP:REPORT         61           TEKEXP:POPUP?         60           TEKEXP:REPORT         61           TEKEXP:REPORT         61           TEKEXP:REPORT         61           TEKEXP:RESULT?         61           TEKEXP:SESSION DELETE         62           TEKEXP:SESSION DELETE         62           TEKEXP:SESSION NUST         63           TEKEXP:SESSION NUST         63           TEKEXP:SESSION NUST         63           TEKEXP:SESSION NUST         63           TEKEXP:SESSION NUST         63           TEKEXP:SESSION NUST         64           TEKEXP:SESSION NUST         65           TEKEXP:SESSION NUST         65           TEKEXP:SESSIO                                                                       | Create a test setup using an existing one | 50 |
| About SCPI command.         51           Socket configuration for SCPI commands.         51           TEKEXP-'IDN?         57           TEKEXP-'OPC?         57           TEKEXP-ACQUIRE_MODE         58           TEKEXP-ACQUIRE_MODE?         58           TEKEXP-INSTRUMENT         59           TEKEXP-INSTRUMENT         59           TEKEXP-INSTRUMENT?         59           TEKEXP-INSTRUMENT?         59           TEKEXP-INSTRUMENT?         59           TEKEXP-INSTRUMENT?         60           TEKEXP-INSTRUMENT?         60           TEKEXP-INSTRUMENT?         60           TEKEXP-INSTRUMENT?         60           TEKEXP-STOPOUP?         60           TEKEXP-REPORT         61           TEKEXP-REPORT?         61           TEKEXP-REPORT?         61           TEKEXP-SELECT         62           TEKEXP-SESSION DELETE         62           TEKEXP-SESSION NOURENT         63           TEKEXP-SESSION NULST         63           TEKEXP-SESSION NULST         63           TEKEXP-SESSION NULST         63           TEKEXP-SESSION NULST         63           TEKEXP-SESSION NULST         65                                                                         | SCPI commands                             | 51 |
| Socket configuration for SCPI commands.         51           TEKEXP:"IDN?         57           TEKEXP:"OPC?         57           TEKEXP:ACQUIRE_MODE.         58           TEKEXP:EXPORT.         58           TEKEXP:INSTRUMENT         59           TEKEXP:INSTRUMENT?         59           TEKEXP:INSTRUMENT?         59           TEKEXP:INSTRUMENT?         60           TEKEXP:INSTRUMENT?         60           TEKEXP:INSTRUMENT?         60           TEKEXP:INSTRUMENT?         60           TEKEXP:INSTRUMENT?         60           TEKEXP:INSTRUMENT?         60           TEKEXP:INSTRUMENT?         60           TEKEXP:INSTRUMENT?         61           TEKEXP:POPUP?         60           TEKEXP:REPORT         61           TEKEXP:RESULT?         61           TEKEXP:SESSION DELETE         62           TEKEXP:SESSION DELETE         62           TEKEXP:SESSION LURENT         63           TEKEXP:SESSION CURRENT         63           TEKEXP:SESSION NELETE         62           TEKEXP:SESSION NELETE         62           TEKEXP:SESSION NELETE         63           TEKEXP:SESSION NELETE         65                                                               | About SCPI command                        | 51 |
| TEKEXP'IDN?.       57         TEKEXP-ACQUIRE_MODE       58         TEKEXP-ACQUIRE_MODE       58         TEKEXP-ACQUIRE_MODE       58         TEKEXP-ACQUIRE_MODE       58         TEKEXP-INSTRUME_INCOR       58         TEKEXP-INSTRUMENT       59         TEKEXP-INSTRUMENT?       59         TEKEXP-INSTRUMENT?       59         TEKEXP-INSTRUMENT?       60         TEKEXP-ILASTERROR?       59         TEKEXP-POPUP       60         TEKEXP-REPORT       61         TEKEXP-REPORT       61         TEKEXP-REPORT       61         TEKEXP-SELECT       62         TEKEXP-SESSION DELETE       62         TEKEXP-SESSION DELETE       62         TEKEXP-SESSION NAVE       63         TEKEXP-SESSION NAVE       63         TEKEXP-SESSION NAVE       63         TEKEXP-SESSION SAVE       63         TEKEXP-SESSION NAVE       64         TEKEXP-SESSION NAVE       65         TEKEXP-SESSION NAVE       65         TEKEXP-SESSION NAVE       65         TEKEXP-SESSION NAVE       65         TEKEXP-SESSION NAVE       65         TEKEXP-SESSION NAVE       65                                                                                                    | Socket configuration for SCPI commands    | 51 |
| TEKEXP: OPC?       57         TEKEXP: ACQUIRE_MODE       58         TEKEXP: ACQUIRE_MODE?       58         TEKEXP: INSTRUMENT       58         TEKEXP: INSTRUMENT.       59         TEKEXP: INSTRUMENT?       59         TEKEXP: INSTRUMENT?       59         TEKEXP: INSTRUMENT?       59         TEKEXP: LASTERROR?       59         TEKEXP: INSTRUMENT?       60         TEKEXP: POPUP       60         TEKEXP: POPUP?       60         TEKEXP: REPORT       61         TEKEXP: REPORT?       61         TEKEXP: REPORT?       61         TEKEXP: SESULT?       61         TEKEXP: SESSION DELETE       62         TEKEXP: SESSION OURENT       63         TEKEXP: SESSION LUST       63         TEKEXP: SESSION SAVE       63         TEKEXP: SESSION NULST       63         TEKEXP: SESSION NULSTATISTICS ALL       64         TEKEXP: SESSION RUN       64         TEKEXP: SESSION RUN       65         TEKEXP: SESSION RUN       65         TEKEXP: SESSION RUN       65         TEKEXP: SESSION RUN       65         TEKEXP: SESSION RUN       65         TEKEXP: S                                                                                                    | TEKEXP:*IDN?                              | 57 |
| TEKEXP:ACQUIRE_MODE.       58         TEKEXP:ACQUIRE_MODE?.       58         TEKEXP:EXPORT       58         TEKEXP:INSTRUMENT.       59         TEKEXP:INSTRUMENT?       59         TEKEXP:LASTERROR?       59         TEKEXP:POPUP       60         TEKEXP:POPUP.       60         TEKEXP:REPORT.       61         TEKEXP:REPORT.       61         TEKEXP:SELECT       61         TEKEXP:SELECT       62         TEKEXP:SESION DELETE       62         TEKEXP:SESSION SAVE       63         TEKEXP:SESSION CURRENT       63         TEKEXP:SESSION SAVE       63         TEKEXP:SESSION SAVE       63         TEKEXP:SESSION SAVE       63         TEKEXP:SESSION SAVE       63         TEKEXP:SESSION SAVE       63         TEKEXP:SESSION SAVE       64         TEKEXP:SESSION SAVE       65         TEKEXP:SESSION SAVE       65         TEKEXP:SESSION SAVE       65         TEKEXP:SESSION SAVE       65         TEKEXP:SESSION SAVE       65         TEKEXP:SESSION SAVE       65         TEKEXP:SESSION SAVE       65         TEKEXP:SESSION SAVE       65                                                                                                    | TEKEXP:*OPC?                              | 57 |
| TEKEXP.ACQUIRE_MODE?       58         TEKEXP.PXPORT       58         TEKEXP.INSTRUMENT       59         TEKEXP.INSTRUMENT?       59         TEKEXP.INSTRUMENT?       59         TEKEXP.INSTRUMENT?       59         TEKEXP.INSTRUMENT?       60         TEKEXP.IST?       60         TEKEXP.LIST?       60         TEKEXP.POPUP       60         TEKEXP.REPORT       61         TEKEXP.REPORT?       61         TEKEXP.RESULT?       61         TEKEXP.SELECT       62         TEKEXP.SESSION DELETE       62         TEKEXP.SESSION DELETE       62         TEKEXP.SESSION OF TEXENSING SAVE       63         TEKEXP.SESSION OF TEXENSING SAVE       63         TEKEXP.SESSION OF TEXENSING SAVE       63         TEKEXP.SESSION OF TEXENSING SAVE       63         TEKEXP.SESSION OF TEXENSING SAVE       63         TEKEXP.SESSION NULST       63         TEKEXP.SESSION NULST       63         TEKEXP.SESSION NULST       64         TEKEXP.SESSION NULAD       64         TEKEXP.SESSION NUAN       64         TEKEXP.SESSION NUAN       65         TEKEXP.SESSION NUAN       65                                                                                                    | TEKEXP:ACQUIRE_MODE                       | 58 |
| TEKEXP:EXPORT.       58         TEKEXP:INSTRUMENT       59         TEKEXP:INSTRUMENT?       59         TEKEXP:INSTRUMENT?       59         TEKEXP:INSTRUMENT?       59         TEKEXP:INSTRUMENT?       60         TEKEXP:INSTRUMENT?       60         TEKEXP:INSTRUMENT?       60         TEKEXP:POPUP       60         TEKEXP:POPUP?       60         TEKEXP:REPORT?       61         TEKEXP:REPORT?       61         TEKEXP:SELECT       62         TEKEXP:SESSION DELETE       62         TEKEXP:SESSION SAVE       63         TEKEXP:SESSION SAVE       63         TEKEXP:SESSION COURENT       63         TEKEXP:SESSION COURENT       63         TEKEXP:SESSION COURENT       63         TEKEXP:SESSION COURENT       63         TEKEXP:SESSION COURENT       64         TEKEXP:SESSION COURENT       65         TEKEXP:SESSION DEFAULT       65         TEKEXP:SESSION DEFAULT       65         TEKEXP:SESSION DEFAULT       65         TEKEXP:SESSION DEFAULT       65         TEKEXP:SESSION DEFAULT       65         TEKEXP:SESSION DEFAULT       66         TEK                                                                                                    | TEKEXP:ACQUIRE_MODE?                      | 58 |
| TEKEXP:INSTRUMENT       58         TEKEXP:INSTRUMENT?       59         TEKEXP:LASTERROR?       59         TEKEXP:LIST?       60         TEKEXP:POPUP       60         TEKEXP:REPORT       61         TEKEXP:REPORT?       61         TEKEXP:SELECT       62         TEKEXP:SESSION DELETE       62         TEKEXP:SESSION DELETE       62         TEKEXP:SESSION CURRENT       63         TEKEXP:RESULT:STATISTICS Test Name       64         TEKEXP:SESSION CURRENT       63         TEKEXP:SESSION CURRENT       63         TEKEXP:SESSION CURRENT       63         TEKEXP:SESSION CURRENT       63         TEKEXP:SESSION CURRENT       64         TEKEXP:SESSION SAVE       65         TEKEXP:SESSION SAVE       65         TEKEXP:SESSION SAVE       65         TEKEXP:SESSION SAVE       65         TEKEXP:SESSION SAVE       66         TEKEXP:SESSION SAVE       66         TEKEXP:SESSION SAVE       66         TEKEXP:SESSION SAVE       66         TEKEXP:SESSION SAVE       66         TEKEXP:SESSION SAVE       66         TEKEXP:SESSION SAVE       66 <t< td=""><td>TEKEXP:EXPORT</td><td></td></t<>                                                                          | TEKEXP:EXPORT                             |    |
| TEKEXP:INSTRUMENT.       59         TEKEXP:INSTRUMENT?       59         TEKEXP:LASTERROR?       59         TEKEXP:LIST?       60         TEKEXP:POPUP       60         TEKEXP:REPORT.       61         TEKEXP:SELECT       61         TEKEXP:SELECT?       62         TEKEXP:SESSION DELETE.       62         TEKEXP:SESSION SAVE       63         TEKEXP:SESSION URENT.       63         TEKEXP:SESSION CURRENT.       63         TEKEXP:SESSION URENT.       63         TEKEXP:SESSION URENT.       63         TEKEXP:SESSION NUST.       63         TEKEXP:SESSION SAVE       63         TEKEXP:SESSION SAVE       63         TEKEXP:SESSION SAVE       63         TEKEXP:SESSION SAVE       63         TEKEXP:SESSION SAVE       63         TEKEXP:SESSION SAVE       64         TEKEXP:SESSION SAVE       65         TEKEXP:SESSION DEFAULT       64         TEKEXP:SESSION DEFAULT       65         TEKEXP:SESSION DEFAULT       65         TEKEXP:SESSION DEFAULT       65         TEKEXP:SESSION DEFAULT       65         TEKEXP:SESSION DEFAULT       65         T                                                                                                    | TEKEXP:INFO?                              |    |
| TEKEXP:INSTRUMENT?       59         TEKEXP:LASTERROR?       59         TEKEXP:LIST?       60         TEKEXP:POPUP       60         TEKEXP:REPORT       61         TEKEXP:REPORT?       61         TEKEXP:SELECT       62         TEKEXP:SELECT       62         TEKEXP:SESSION SAVE       63         TEKEXP:SESSION SAVE       63         TEKEXP:SESSION CURRENT       63         TEKEXP:SESSION CURRENT       63         TEKEXP:SESSION RURENT       63         TEKEXP:SESSION RURENT       63         TEKEXP:SESSION RURENT       63         TEKEXP:SESSION RURENT       63         TEKEXP:SESSION RUR       64         TEKEXP:SESSION RUN       64         TEKEXP:SESSION RUN       64         TEKEXP:SESSION RAVE       65         TEKEXP:SESSION RAVE       65         TEKEXP:SESSION RAVE       65         TEKEXP:SESSION RAVE       65         TEKEXP:SESSION RAVE       65         TEKEXP:SESSION RAVE       65         TEKEXP:SESSION RAVE       65         TEKEXP:SESSION RAVE       65         TEKEXP:SESSION RAVE       65         TEKEXP:SESSION RAVE                                                                                                    | TEKEXP:INSTRUMENT                         | 59 |
| TEKEXP:LASTERROR?       59         TEKEXP:LIST?       60         TEKEXP:POPUP.       60         TEKEXP:REPORT.       61         TEKEXP:REPORT?       61         TEKEXP:RESULT?       61         TEKEXP:SELECT       62         TEKEXP:SESSION DELETE       62         TEKEXP:SESSION SAVE       63         TEKEXP:SESSION LIST       63         TEKEXP:RESULT:STATISTICS Test Name.       64         TEKEXP:SESSION RUM       64         TEKEXP:SESSION NAVE       65         TEKEXP:SESSION NAVE       65         TEKEXP:SESSION DELUTICS       65         TEKEXP:SESSION NAVE       65         TEKEXP:SESSION DEFAULT.       65         TEKEXP:SESSION DEFAULT.       65         TEKEXP:SESSION DEFAULT.       65         TEKEXP:SESSION DEFAULT.       65         TEKEXP:SESSION DEFAULT.       65         TEKEXP:SESSION DEFAULT.       65         TEKEXP:SESSION DEFAULT.       65         TEKEXP:SESSION DEFAULT.       66         TEKEXP:SESTINFO?       65         TEKEXP:SESTINFO?       65         TEKEXP:STATE?       66         TEKEXP:STATE?       66                                                                                                    | TEKEXP:INSTRUMENT?                        | 59 |
| TEKEXP:LIST?.       60         TEKEXP:POPUP       60         TEKEXP:POPUP?       60         TEKEXP:REPORT       61         TEKEXP:REPORT?       61         TEKEXP:SELECT       62         TEKEXP:SELECT?       62         TEKEXP:SESSION DELETE       62         TEKEXP:SESSION SAVE       63         TEKEXP:SESSION SAVE       63         TEKEXP:SESSION CURRENT       63         TEKEXP:SESSION CURRENT       63         TEKEXP:SESSION RUN       64         TEKEXP:SESSION RUN       64         TEKEXP:SESSION SAVE       65         TEKEXP:SESSION SAVE       65         TEKEXP:SESSION RUN       64         TEKEXP:SESSION SAVE       65         TEKEXP:SESSION SAVE       65         TEKEXP:SESSION SAVE       65         TEKEXP:SESSION RUN       64         TEKEXP:SESSION SAVE       65         TEKEXP:SESSION DEFAULT       65         TEKEXP:SESSION LOAD       65         TEKEXP:SESSION LOAD       65         TEKEXP:SESSION LOAD       65         TEKEXP:STATE       66         TEKEXP:STATE       66         TEKEXP:STATE       66                                                                                                    | TEKEXP:LASTERROR?                         | 59 |
| TEKEXP:POPUP       60         TEKEXP:POPUP?       60         TEKEXP:REPORT.       61         TEKEXP:REPORT?       61         TEKEXP:RESULT?       61         TEKEXP:SELECT.       62         TEKEXP:SESION DELETE       62         TEKEXP:SESSION LIST.       63         TEKEXP:SESSION LIST.       63         TEKEXP:SESSION CURRENT.       63         TEKEXP:SESSION RUN       64         TEKEXP:SESSION SAVE       65         TEKEXP:SESSION NUM.       64         TEKEXP:SESSION SAVE       65         TEKEXP:SESSION SAVE       65         TEKEXP:SESSION DEFAULT.       65         TEKEXP:SESSION AVE       65         TEKEXP:SESSION LOAD.       65         TEKEXP:SESSION LOAD.       65         TEKEXP:SETUP.       66         TEKEXP:SETUP.       66         TEKEXP:STATE.       66         TEKEXP:STATE.       66         TEKEXP:STATE.       66         TEKEXP:STATE.       66         TEKEXP:STATE.       66         TEKEXP:VALUE.       66         TEKEXP:VALUE.       67         Command Parameters List       68 <td< td=""><td>TEKEXP:LIST?</td><td> 60</td></td<>                                                                                                    | TEKEXP:LIST?                              | 60 |
| TEKEXP:POPUP?       60         TEKEXP:REPORT.       61         TEKEXP:REPORT?       61         TEKEXP:RESULT?       61         TEKEXP:SELECT       62         TEKEXP:SESSION DELETE       62         TEKEXP:SESSION LIST.       63         TEKEXP:SESSION LIST.       63         TEKEXP:SESSION CURRENT.       63         TEKEXP:SESSION CURRENT.       63         TEKEXP:SESSION RUN.       64         TEKEXP:SESSION RUN.       64         TEKEXP:SESSION RUN.       65         TEKEXP:SESSION LOAD.       65         TEKEXP:SESSION LOAD.       65         TEKEXP:SESSION LOAD.       65         TEKEXP:SESSION LOAD.       65         TEKEXP:SESSION LOAD.       65         TEKEXP:SESSION LOAD.       65         TEKEXP:SESSION LOAD.       65         TEKEXP:STATE.       66         TEKEXP:STATE.       66         TEKEXP:STATE.       66         TEKEXP:STATE.       66         TEKEXP:STATE.       66         TEKEXP:STATE.       66         TEKEXP:VALUE.       67         Command Parameters List.       68         Examples.       75                                                                                                    | TEKEXP:POPUP                              | 60 |
| TEKEXP:REPORT.       61         TEKEXP:REPORT?       61         TEKEXP:RESULT?       61         TEKEXP:SELECT.       62         TEKEXP:SESSION DELETE       62         TEKEXP:SESSION SAVE       63         TEKEXP:SESSION LIST       63         TEKEXP:SESSION CURRENT       63         TEKEXP:SESSION CURRENT       63         TEKEXP:SESSION RUN       64         TEKEXP:SESSION NAVE       65         TEKEXP:SESSION DEFAULT.       65         TEKEXP:SESSION DEFAULT.       65         TEKEXP:SESSION NODEFAULT.       65         TEKEXP:SESSION DEFAULT.       65         TEKEXP:SESSION LOAD.       65         TEKEXP:SESSION LOAD.       65         TEKEXP:SESTINFO?       65         TEKEXP:SESTINFO?       66         TEKEXP:STATE       66         TEKEXP:STATE?       66         TEKEXP:VALUE       66         TEKEXP:VALUE?       67         Command Parameters List.       68         Examples.       73         Algorithms.       75         Data.       75                                                                                                    | TEKEXP:POPUP?                             | 60 |
| TEKEXP:REPORT?       61         TEKEXP:RESULT?       61         TEKEXP:SELECT       62         TEKEXP:SESION DELETE       62         TEKEXP:SESSION SAVE       63         TEKEXP:SESSION CURRENT       63         TEKEXP:RESULT:STATISTICS Test Name       64         TEKEXP:SESSION RUN       64         TEKEXP:SESSION NUN       64         TEKEXP:SESSION DEFAULT.       65         TEKEXP:SESSION LOAD       65         TEKEXP:SESSION LOAD       65         TEKEXP:SESSION LOAD       65         TEKEXP:SESSION LOAD       65         TEKEXP:SESSION LOAD       65         TEKEXP:SESSION LOAD       65         TEKEXP:SESTUP       66         TEKEXP:STATE       66         TEKEXP:STATE       66         TEKEXP:VALUE       66         TEKEXP:VALUE       66         TEKEXP:VALUE       66         TEKEXP:VALUE       66         TEKEXP:VALUE       67         Command Parameters List       68         Examples       73         Algorithms       75         Data       75                                                                                                    | TEKEXP:REPORT                             | 61 |
| TEKEXP:RESULT?       61         TEKEXP:SELECT       62         TEKEXP:SELECT?       62         TEKEXP:SESSION DELETE       62         TEKEXP:SESSION SAVE       63         TEKEXP:SESSION LIST       63         TEKEXP:SESSION CURRENT       63         TEKEXP:RESULT:STATISTICS Test Name       64         TEKEXP:SESSION RUN       64         TEKEXP:SESSION NAVE       65         TEKEXP:SESSION DEFAULT       65         TEKEXP:SESSION LOAD       65         TEKEXP:SESSION LOAD       65         TEKEXP:SESSION LOAD       65         TEKEXP:SESSION LOAD       65         TEKEXP:SESSION LOAD       65         TEKEXP:SESSION LOAD       65         TEKEXP:SESTUP       66         TEKEXP:STATE       66         TEKEXP:STATE       66         TEKEXP:VALUE?       67         Command Parameters List       68         Examples       73         Algorithms       75         Unit Interval       75                                                                                                    | TEKEXP:REPORT?                            | 61 |
| TEKEXP:SELECT.       62         TEKEXP:SELECT?       62         TEKEXP:SESSION DELETE       62         TEKEXP:SESSION SAVE       63         TEKEXP:SESSION VIST       63         TEKEXP:SESSION CURRENT.       63         TEKEXP:RESULT:STATISTICS Test Name.       64         TEKEXP:SESSION RUN.       64         TEKEXP:SESSION SAVE       65         TEKEXP:SESSION SAVE       65         TEKEXP:SESSION DEFAULT.       65         TEKEXP:SESSION DEFAULT.       65         TEKEXP:SESSION LOAD.       65         TEKEXP:SESSION LOAD.       65         TEKEXP:SESSION LOAD.       65         TEKEXP:SESTUP.       66         TEKEXP:SETUP.       66         TEKEXP:STATE?       66         TEKEXP:VALUE       66         TEKEXP:VALUE       66         TEKEXP:VALUE       66         TEKEXP:VALUE?       66         TEKEXP:VALUE?       67         Ommand Parameters List       68         Examples       73         Algorithms       75         Data       75         Unit Interval       75                                                                                                    | TEKEXP:RESULT?                            | 61 |
| TEKEXP:SELECT?       62         TEKEXP:SESSION DELETE       62         TEKEXP:SESSION SAVE       63         TEKEXP:SESSION LIST       63         TEKEXP:SESSION CURRENT       63         TEKEXP:RESULT:STATISTICS Test Name       64         TEKEXP:SESSION RUN       64         TEKEXP:SESSION RUN       64         TEKEXP:SESSION RUN       64         TEKEXP:SESSION SAVE       65         TEKEXP:SESSION SAVE       65         TEKEXP:SESSION DEFAULT       65         TEKEXP:SESSION LOAD       65         TEKEXP:SESSION LOAD       65         TEKEXP:SESTUP       66         TEKEXP:SETUP       66         TEKEXP:STATE       66         TEKEXP:STATE?       66         TEKEXP:VALUE       67         Command Parameters List       68         Examples       73         Algorithms       75         Data       75                                                                                                    | TEKEXP:SELECT                             | 62 |
| TEKEXP:SESSION DELETE.62TEKEXP:SESSION SAVE.63TEKEXP:SESSION LIST.63TEKEXP:SESSION CURRENT.63TEKEXP:RESULT:STATISTICS Test Name.64TEKEXP:RESULT:STATISTICS ALL.64TEKEXP:SESSION RUN.64TEKEXP:SESSION SAVE.65TEKEXP:SESSION SAVE.65TEKEXP:SESSION LOAD.65TEKEXP:SESSION LOAD.65TEKEXP:SESSION LOAD.65TEKEXP:SESTUP66TEKEXP:STATE66TEKEXP:STATE?66TEKEXP:STATE?66TEKEXP:VALUE.66TEKEXP:VALUE.67Command Parameters List.68Examples.73Algorithms.75Data.75Unit Interval.75                                                                                                    | TEKEXP:SELECT?                            | 62 |
| TEKEXP:SESSION SAVE63TEKEXP:SESSION LIST63TEKEXP:SESSION CURRENT63TEKEXP:RESULT:STATISTICS Test Name64TEKEXP:RESULT:STATISTICS ALL64TEKEXP:SESSION RUN64TEKEXP:SESSION SAVE65TEKEXP:SESSION DEFAULT65TEKEXP:SESSION LOAD65TEKEXP:SESSION LOAD65TEKEXP:SESTION LOAD65TEKEXP:SESTUP66TEKEXP:STATE66TEKEXP:STATE?66TEKEXP:VALUE66TEKEXP:VALUE?67Command Parameters List68Examples73Algorithms75Data75Unit Interval75                                                                                                    | TEKEXP:SESSION DELETE                     | 62 |
| TEKEXP:SESSION LIST.63TEKEXP:SESSION CURRENT.63TEKEXP:RESULT:STATISTICS Test Name.64TEKEXP:RESULT:STATISTICS ALL64TEKEXP:SESSION RUN.64TEKEXP:SESSION SAVE.65TEKEXP:SESSION DEFAULT.65TEKEXP:SESSION LOAD.65TEKEXP:SESSION LOAD.65TEKEXP:SESTINFO?.65TEKEXP:SETUP.66TEKEXP:STATE?66TEKEXP:STATE?66TEKEXP:VALUE66TEKEXP:VALUE?67Command Parameters List.68Examples.73Algorithms.75Data.75Unit Interval.75                                                                                                    | TEKEXP:SESSION SAVE                       | 63 |
| TEKEXP:SESSION CURRENT                                                                                                    | TEKEXP:SESSION LIST                       | 63 |
| TEKEXP:RESULT:STATISTICS Test Name64TEKEXP:RESULT:STATISTICS ALL64TEKEXP:SESSION RUN64TEKEXP:SESSION SAVE65TEKEXP:SESSION DEFAULT65TEKEXP:SESSION LOAD65TEKEXP:SESSION LOAD65TEKEXP:SESTUP66TEKEXP:SESTUP66TEKEXP:STATE66TEKEXP:STATE?66TEKEXP:VALUE66TEKEXP:VALUE66TEKEXP:VALUE67Command Parameters List68Examples73Algorithms75Data75Unit Interval75                                                                                                    | TEKEXP:SESSION CURRENT                    | 63 |
| TEKEXP:RESULT:STATISTICS ALL64TEKEXP:SESSION RUN.64TEKEXP:SESSION SAVE65TEKEXP:SESSION DEFAULT65TEKEXP:SESSION LOAD.65TEKEXP:SESTUP66TEKEXP:STATE.66TEKEXP:STATE?66TEKEXP:VALUE.66TEKEXP:VALUE.67Command Parameters List.68Examples.73Algorithms.75Data.75Unit Interval.75                                                                                                    | TEKEXP:RESULT:STATISTICS Test Name        | 64 |
| TEKEXP:SESSION RUN                                                                                                    | TEKEXP:RESULT:STATISTICS ALL              | 64 |
| TEKEXP:SESSION SAVE65TEKEXP:SESSION DEFAULT65TEKEXP:SESSION LOAD65TEKEXP:TESTINFO?65TEKEXP:SETUP66TEKEXP:STATE66TEKEXP:STATE?66TEKEXP:VALUE66TEKEXP:VALUE?67Command Parameters List.68Examples.73Algorithms.75Data.75Unit Interval.75                                                                                                    | TEKEXP:SESSION RUN                        | 64 |
| TEKEXP:SESSION DEFAULT65TEKEXP:SESSION LOAD65TEKEXP:TESTINFO?65TEKEXP:SETUP66TEKEXP:STATE66TEKEXP:STATE?66TEKEXP:VALUE66TEKEXP:VALUE?67Command Parameters List68Examples73Algorithms75Data75Unit Interval75                                                                                                    | TEKEXP:SESSION SAVE                       | 65 |
| TEKEXP:SESSION LOAD.65TEKEXP:TESTINFO?.65TEKEXP:SETUP.66TEKEXP:STATE.66TEKEXP:STATE?.66TEKEXP:VALUE.66TEKEXP:VALUE?.67Command Parameters List.68Examples.73Algorithms.75Data.75Unit Interval.75                                                                                                    | TEKEXP:SESSION DEFAULT                    | 65 |
| TEKEXP:TESTINFO?65TEKEXP:SETUP66TEKEXP:STATE66TEKEXP:STATE?66TEKEXP:VALUE66TEKEXP:VALUE?67Command Parameters List68Examples73Algorithms75Data75Unit Interval75                                                                                                    | TEKEXP:SESSION LOAD                       | 65 |
| TEKEXP:SETUP.66TEKEXP:STATE.66TEKEXP:STATE?.66TEKEXP:VALUE.66TEKEXP:VALUE?.67Command Parameters List.68Examples.73Algorithms.75Data.75Unit Interval.75                                                                                                    | TEKEXP:TESTINFO?                          | 65 |
| TEKEXP:STATE.66TEKEXP:STATE?66TEKEXP:VALUE.66TEKEXP:VALUE?67Command Parameters List.68Examples.73Algorithms.75Data.75Unit Interval.75                                                                                                    | TEKEXP:SETUP                              | 66 |
| TEKEXP:STATE?66TEKEXP:VALUE.66TEKEXP:VALUE?67Command Parameters List.68Examples.73Algorithms.75Data.75Unit Interval.75                                                                                                    | TEKEXP:STATE                              | 66 |
| TEKEXP:VALUE66TEKEXP:VALUE?67Command Parameters List68Examples73Algorithms75Data75Unit Interval75                                                                                                    | TEKEXP:STATE?                             | 66 |
| TEKEXP:VALUE?       67         Command Parameters List.       68         Examples.       73         Algorithms.       75         Data.       75         Unit Interval.       75                                                                                                    | TEKEXP:VALUE                              |    |
| Command Parameters List.68Examples.73Algorithms.75Data.75Unit Interval.75                                                                                                    | TEKEXP:VALUE?                             | 67 |
| Examples                                                                                                    | Command Parameters List                   |    |
| Algorithms                                                                                                    | Examples                                  | 73 |
| Data                                                                                                    | Algorithms                                | 75 |
| Unit Interval75                                                                                                    | Data                                      | 75 |
|                                                                                                    | Unit Interval                             | 75 |

| Rise Time                   | 75 |
|-----------------------------|----|
| Fall Time                   | 76 |
| Data Width                  | 76 |
| Data Intra Skew (PN)        | 76 |
| Data Peak to Peak.          | 76 |
| Jitter                      | 77 |
| Clock (SSC off)             | 81 |
| Frequency                   |    |
| Period                      | 81 |
| Duty Cycle                  | 82 |
| Clock Intra Skew (PN)       | 82 |
| Clock Peak to Peak          | 82 |
| Clock SSC ON or Data SSC ON | 83 |
| Profile                     | 83 |
| Mod Rate                    | 83 |
| Frequency Deviation         | 83 |
| Frequency Deviation Max     |    |
| Frequency Deviation Min     |    |
| Index                       | 85 |

# List of Figures

| Figure 1: TekExpress LVDS Measurements         | 28 |
|------------------------------------------------|----|
| Figure 2: Configuration tab: Global Settings   | 31 |
| Figure 3: Configuration tab: Measurements      | 34 |
| Figure 4: Preferences tab                      | 35 |
| Figure 5: Test status view in the Status panel | 36 |
| Figure 6: Log view in the Status panel         | 36 |

# **List of Tables**

| Table 1: Product documentation                           |    |
|----------------------------------------------------------|----|
| Table 2: Icon descriptions                               |    |
| Table 3: File name extension                             |    |
| Table 4: Application control description                 | 17 |
| Table 5: Application panels overview                     | 21 |
| Table 6: DUT tab settings                                |    |
| Table 7: Test Selection tab settings                     |    |
| Table 8: Acquisitions tab settings                       |    |
| Table 9: Configuration tab: Common parameters            |    |
| Table 10: Configuration tab: Global settings             |    |
| Table 11: Configuration tab: Measurements settings       |    |
| Table 12: Preferences tab settings                       |    |
| Table 13: Status panel settings                          |    |
| Table 14: Report configuration panel settings            |    |
| Table 15: Report panel view settings                     |    |
| Table 16: ParameterName and value for DUT tab            |    |
| Table 17: ParameterName and value for test selection tab |    |
| Table 18: ParameterName and value for acquisition tab    |    |
| Table 19: ParameterName and value for Preference tab     | 71 |
| Table 20: ParameterName and value for analyze            | 71 |
| Table 21: ParameterName and value for General            | 71 |

## Welcome

| 💞 TekExpi            | ress LVDS - (Untitle      | d)                                                                            | Options                               |       |
|----------------------|---------------------------|-------------------------------------------------------------------------------|---------------------------------------|-------|
| Setup                | 1 DUT<br>2 Test Selection | DUT ID DUT001  Acquire live waveforms                                         |                                       | Start |
| Status       Results | 3 Acquisitions            | Use pre-recorded waveform files Session : I Device Transmitter  Standard LVDS | Version 1.0                           | Pause |
| Reports              | 5 Preferences             | Device Profile Skip Scope Settings Apply Limits For Measurement               | SSC<br>Disabled ▼<br>Reference Levels |       |
|                      |                           | Clock Embedded<br>Clock Frequency (MHz)                                       | 10% - 90% ▼<br>Bandwidth Limit (MHz)  |       |
|                      |                           | Data Lane Probing Clock Lane<br>Single-Ended ▼ Single-En<br>Multi-I ane Setur | Probing<br>Ided V                     |       |
|                      |                           | Selected Lanes Clkn CH4<br>Lane1, Clock                                       | <b>•</b>                              |       |
|                      | Ready.                    |                                                                               |                                       |       |

Welcome to the TekExpress® LVDS application. The Tektronix TekExpress® LVDS transmitter test application offers physical layer test solution for transmitter parameter measurements and characterization. The TekExpress® LVDS automated test solution, along with a Tektronix 5/6 Series MSO or 70KC oscilloscope provides an easy way to measure, test, debug, and characterize the electrical and timing measurements of various flavors of LVDS.

#### Key features and benefits

- · Supports measurement from multiple LVDS standards
- · Configurable test settings and limits
- · Automatic mask for data rate and maximum voltage swing (MSV)
- Generic clock recovery configuration
- Reference level and filter file selection
- Multi-Run support
- Supports multiple report formats
- Supports TekExpress remote API SCPI commands

# Getting help and support

## **Related documentation**

The following manuals are available as part of the TekExpress LVDS application documentation set.

#### **Table 1: Product documentation**

| Item                                    | Purpose                         | Location         |
|-----------------------------------------|---------------------------------|------------------|
| Online Help                             | In-depth operation and UI help. |                  |
| PDF of the Online Help<br>(077-1623-xx) | In-depth operation and UI help. | REVOLUTIONZERING |

## Conventions

Help uses the following conventions:

- The term "Application," and "Software" refers to the TekExpress LVDS application.
- The term "DUT" is an abbreviation for Device Under Test.
- The term "select" is a generic term that applies to the two methods of choosing a screen item (button control, list item): using a mouse or using the touch screen.
- A Note identifies important information.

#### Table 2: Icon descriptions

| Icon                            | Meaning                                                                                              |
|---------------------------------|----------------------------------------------------------------------------------------------------|
| norme<br>Reference<br>Reference | This icon identifies important information.                                                          |
|                                 | This icon identifies conditions or practices that could result in loss of data.                      |
| <b>@</b>                        | This icon identifies additional information that will help you use the application more efficiently. |

## **Technical Support**

Tektronix values your feedback on our products. To help us serve you better, please send us your suggestions, ideas, or comments on your application or oscilloscope. Contact Tektronix through mail, telephone, or the Web site. See *Contacting Tektronix* at the front of this document for contact information.

When you contact Tektronix Technical Support, please include the following information (be as specific as possible):

#### **General information**

- All instrument model numbers
- Hardware options, if any
- Modules used
- · Your name, company, mailing address, phone number, FAX number
- Please indicate if you would like to be contacted by Tektronix about your suggestion or comments.

#### Application specific information

- Software version number
- · Description of the problem such that technical support can duplicate the problem
- · If possible, save the setup files for all the instruments used and the application
- If possible, save the TekExpress setup files, log.xml, \*.TekX (session files and folders), and status messages text file
- · If possible, save the waveform on which you are performing the measurement as a .wfm file

## **Getting started**

## Supported oscilloscopes

#### Supported models

70K series MSO with bandwidth  $\geq$  350 MHz.

Bandwidth selection is based on the signal characteristics (data rate) as shown below:

## Bandwidth = (Data rate/2)\*5

Some examples to calculate the bandwidth are as follows:

- For 800 Mbps data rate, (800/2) \* 5 = 2 GHz
- For 1.5 Gbps data rate, (1.5/2) \* 5 = 3.750 GHz
- For 5 Gbps data rate, (5/2 \* 5) = 12.5 GHz

## **Recommended probes**

The following are the list of probes required:

Differential Probes

Two Differential probes P7700 - 70000C oscilloscopes with probe accessories

Single ended Probes

SMA to BNC adapter (DUT fixture dependent)

## Downloading and installing the software

Complete the following steps to download and install the latest LVDS application.

- 1. Go to www.tek.com.
- 2. Click **Downloads**. In the Downloads menu, select DOWNLOAD TYPE as Software and enter *LVDS* in the MODEL OR KEYWORD field and click **SEARCH**.

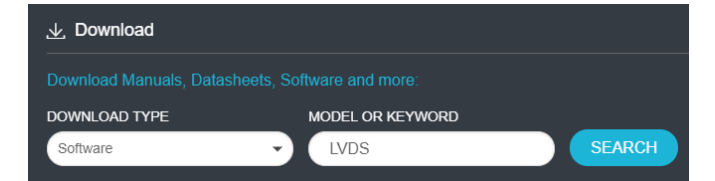

- 3. Select the latest version of software and follow the instructions to download. Copy the executable file to the oscilloscope.
- Double-click the executable and follow the on-screen instructions. The software is installed at C:\Program Files\Tektronix\TekExpress\TekExpress LVDS.
- 5. Select Analyze > TekExpress LVDS from the oscilloscope Menu bar to launch the application.

## Activate the license

Activate the license using the Option Installation wizard in the TekScope application:

1. In the TekScope application menu bar, click Utilities > Option Installation.

The TekScope Option Installation wizard opens.

- 2. Push the F1 key on the oscilloscope keyboard to open the Option Installation help topic.
- 3. Follow the directions in the help topic to activate the license.

## View software version

Use the following instructions to view version information for the application and for the application modules.

To view version information for LVDS, click Options > About TekExpress.

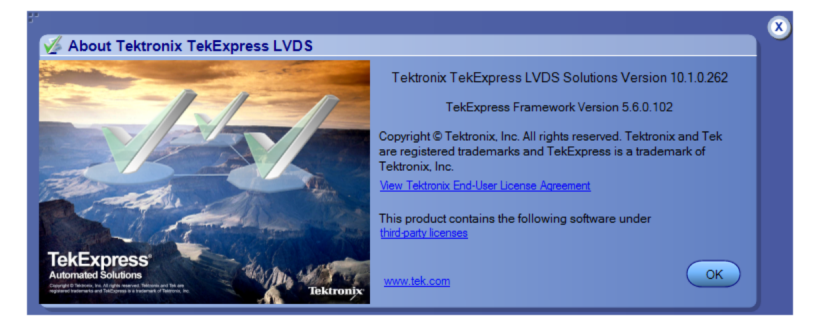

## File name extensions

The TekExpress LVDS application uses the following file name extensions:

#### Table 3: File name extension

| File name extension | Description                                                     |
|---------------------|-----------------------------------------------------------------|
| .TekX               | Application session files (the extensions may not be displayed) |
| .ру                 | Python sequence file                                            |
| .xml                | Test-specific configuration information (encrypted) files       |
|                     | Application log files                                           |
| .CSV                | Test result reports                                             |
|                     | Plot data                                                       |
| .mht                | Test result reports (default)                                   |
|                     | Test reports can also be saved in HTML formats.                 |
| .msk                | A user mask file.                                               |
| .pdf                | Test result reports                                             |
|                     | Application help document                                       |
| Table continued     |                                                                 |

Table continued...

| File name extension | Description                          |
|---------------------|--------------------------------------|
| .xslt               | Style sheet used to generate reports |
| .png                | Captured images                      |
| .fit                | Inverse filter co-efficient          |

# **Operating basics**

## Launch the application

To launch the TekExpress LVDS application, select Analyze > TekExpress LVDS from the oscilloscope Menu bar.

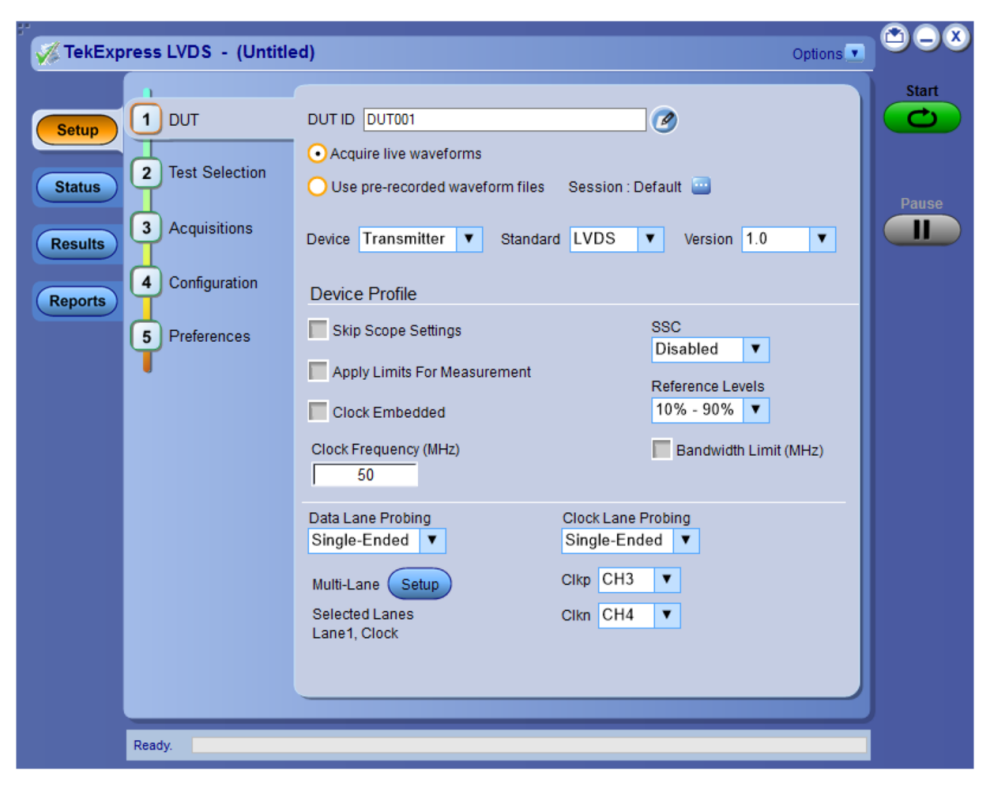

After first launch of Tekexpress LVDS application following changes take place on the oscilloscope.

During launch, a "My TekExpress" folder is created in the Documents folder of the current user and gets mapped to "X" drive. When the application is closed properly, the "X" drive will get unmapped.

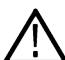

Note: If a user with new login ID launches "TekExpress LVDS.exe", the "My TekExpress" folder is created in the Documents folder of the new user.

When you first run the application after installation, the application checks for Resources.xml located in the X:\folder. The Resources.xml file gets created in the X: drive. If the file is not found, then the application creates the file with equipment details. Session files are then stored inside the X:\LVDS folder. If this file is not found, the application runs an instrument discovery program to detect connected instruments before launching TekExpress LVDS.

To keep the TekExpress LVDS application window on top, select **Keep On Top** from the *Options menu*. If the application goes behind the oscilloscope application, click **Analyze > TekExpress LVDS** to move the application to be in front.

Note: When Keep on Top is selected, you cannot access the combo boxes in the application panels.

See also

Exit the application

## Exit the application

files, or exit the application.

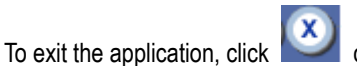

on the application title bar. Follow on-screen prompts to save any unsaved session, save test setup

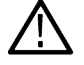

Note: Using other methods to exit the application can result in abnormal termination of the application.

## **Application controls**

This section describes the application controls.

#### Table 4: Application control description

| Item                                   | Description                                                                                                    |
|----------------------------------------|----------------------------------------------------------------------------------------------------|
| Options menu                           | Menu to display global application controls.                                                                                                    |
| Options •                              |                                                                                                    |
| Test panel                             | Controls that open tabs for configuring test settings and options.                                                                                                    |
| Statup<br>Status<br>Results<br>Reports |                                                                                                    |
| Start / Stop button                    | Use the <b>Start</b> button to start the test run of the measurements in the selected order. If prior acquired measurements are not cleared, then new measurements are added to the existing set.                                                                                                    |
| Stop                                   | The button toggles to the Stop mode while tests are running. Use the <b>Stop</b> button to abort the test.                                                                                                    |
| Pause / Continue button                | Use the <b>Pause</b> button to pause the acquisition. When a test is paused, this button changes as <b>Continue</b> .                                                                                                    |
| Clear button                           | Use the <b>Clear</b> button to clear all existing measurement results. Adding or deleting a measurement, or changing a configuration parameter of an existing measurement, also clears measurements. This is to prevent the accumulation of measurement statistics or sets of statistics that are not coherent. This button is available only on <i>Results panel</i> .<br><b>Note:</b> This button is visible only when there are results data on the panel. |
| Application window move icon           | Place the cursor over the top of the application window to move the application window to the desired location                                                                                                    |
|                                        |                                                                                                    |

Table continued...

| Item                    | Description                                                                |
|-------------------------|----------------------------------------------------------------------------|
| Minimize icon           | Minimizes the application.                                                 |
|                         |                                                                            |
| Close icon              | Close the application.                                                     |
| $\otimes$               |                                                                            |
| Mini view / Normal view | Toggles the application between mini view and normal view.                 |
|                         | Mini view displays the run messages with the time stamp, progress bar,     |
|                         | Start / Stop button, and Pause / Continue button.                          |
|                         | The application moves to mini view when you click the <b>Start</b> button. |

## **Global application controls**

The menus and controls that appear outside the individual tabs are called "Global Controls". These are used to specify the devices to be tested.

## Options menu overview

To accesses **Options menu**, click **I** in the upper-right corner of the application. It has the following selections:

| Menu                        | Function                                                                                                    |
|-----------------------------|----------------------------------------------------------------------------------------------------|
| Default Test Setup          | Opens an untitled test setup with defaults selected                                                                |
| Open Test Setup             | Opens a saved test setup                                                                                           |
| Save Test Setup             | Saves the current test setup                                                                                       |
| Save Test Setup As          | Saves the current test setup with a different file name or file type                                               |
| Open Recent                 | Displays the recently opened test setups to open                                                                   |
| Instrument Control Settings | Detects, lists, and refreshes the connected instruments found on specified connections (LAN, GPIB, USB, and so on) |
| Keep On Top                 | Keeps the TekExpress LVDS application on top of all the application                                                |
|                             | Note: When Keep on Top is selected, you cannot access the combo boxes in the application panels.                   |
| Email Settings              | Configures email options for test run and results notifications                                                    |
| Help                        | Displays the TekExpress LVDS help                                                                                  |
| Table continued             |                                                                                                    |

| Menu             | Function                                                                          |
|------------------|-----------------------------------------------------------------------------------|
| About TekExpress | Displays application details such as software name, version number, and copyright |
|                  | Provides a link to the end-user license agreement                                 |
|                  | Provides a link to the Tektronix Web site                                         |

#### See also

Application controls

### **TekExpress instrument control settings**

Use the **TekExpress Instrument Control Settings** dialog box to search the instruments (resources) connected to the application. You can use the **Search Criteria** controls to search the connected instruments depending on the connection type. The details of the connected instrument is displayed in the Retrieved Instruments window.

To access, click Options > Instrument Control Settings.

| ✓ LAN         | ✓ GPIB   | ✓ Serial        | Non - VISA Resourc | ces               | TekVISA 300      |
|---------------|----------|-----------------|--------------------|-------------------|------------------|
| Retrieved Ins | truments | (2)             |                    | Refresh           | Timeout          |
| Connection    | n F      | Resource        | Serial No          | Options           | Resource Addr    |
| VISA-GPIB     | N        | 10DEL SYSTEM 46 | 0986116            | 1                 | GPIB0::15::INSTR |
| VISA-GPIB     | D        | PO70804C        | Q130114            | MTH, Reserved for | GPIB8::1::INSTR  |
|               |          |                 |                    |                   |                  |

The connected instruments displayed here can be selected for use under Global Settings in the test configuration section.

Note: Select GPIB (Default) and LAN when using TekExpress LVDS application on 6 series MSO instruments.

#### See also

Options menu overview

### View connected instruments

Use the TekExpress Instrument Control Settings dialog box to search the instruments (resources) connected to the application. The application uses TekVISA to discover the connected instruments.

 $\triangle$ 

Note: The instruments required for the test setup must be connected and it must be recognized by the application before running the test.

To refresh the list of connected instruments:

- 1. From the Options menu, select Instrument Control Settings.
- 2. In the Search Criteria section of the Instrument Control Settings dialog box, select the connection types of the instruments to search.

Instrument search is based on the VISA layer, but different connections determine the resource type, such as LAN, GPIB, and USB. For example, if you choose LAN, the search will include all the instruments supported by TekExpress that are communicating over the LAN.

- 3. Click Refresh. TekExpress searches for connected instruments.
- 4. After searching, the dialog box lists the instrument-related details based on the search criteria. For example, for the Search Criteria as LAN and GPIB, the application displays all LAN and GPIB instruments connected to the application.

The details of the instruments are displayed in the Retrieved Instruments table. The time and date of instrument refresh is displayed in the Last Updated field.

#### See also

Equipment connection diagram on page 46

## **Configure email settings**

Use the **Email Settings** utility to get notified by email when a measurement completes, or produces any error condition. Follow the steps to configure email settings:

- 1. Select Options > Email Settings to open the Email Settings dialog box.
- 2. (Required) For **Recipient email Address(es)**, enter one or more recipient email addresses. To include multiple addresses, separate the addresses with commas.
- (Required) For Sender's Address, enter the email address used by the instrument. This address consists of the instrument name, followed by an underscore, followed by the instrument serial number, then the @ symbol, and the email server ID. For example: user@yourcompany.com.
- 4. (Required) In the Server Configuration section, type the SMTP Server address of the Mail server configured at the client location, and the SMTP Port number, in the corresponding fields.

If this server requires password authentication, enter a valid login name, password, and host name in the corresponding fields.

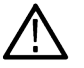

Note: If any of the above required fields are left blank, the settings will not be saved and email notifications will not be sent.

- 5. In the Email Attachments section, select from the following options:
  - · Reports: Select to receive the test report with the notification email.
  - Status Log: Select to receive the test status log with the notification email. If you select this option, then also select whether you want to receive the full log or just the last 20 lines.
- 6. In the Email Configuration section:
  - Enter a maximum file size for the email message. Messages with attachments larger than this limit will not be sent. The default is 5 MB.
  - Enter the number in the Number of Attempts to Send field, to limit the number of attempts that the system makes to send a notification. The default is 1. You can also specify a timeout period.
- 7. Select the **Email Test Results When complete or on error** check box. Use this check box to quickly enable or disable email notifications.
- 8. To test your email settings, click Test Email.
- 9. To apply your settings, click **Apply**.
- **10.** Click **Close** when finished.

## Application panels overview

TekExpress LVDS application uses panels to group Test Setup Configuration, Results, and Reports settings. Click any button to open the associated panel. A panel may have one or more tabs that list the selections available in that panel. Controls in a tab can change depending on settings made in the same tab or another tab.

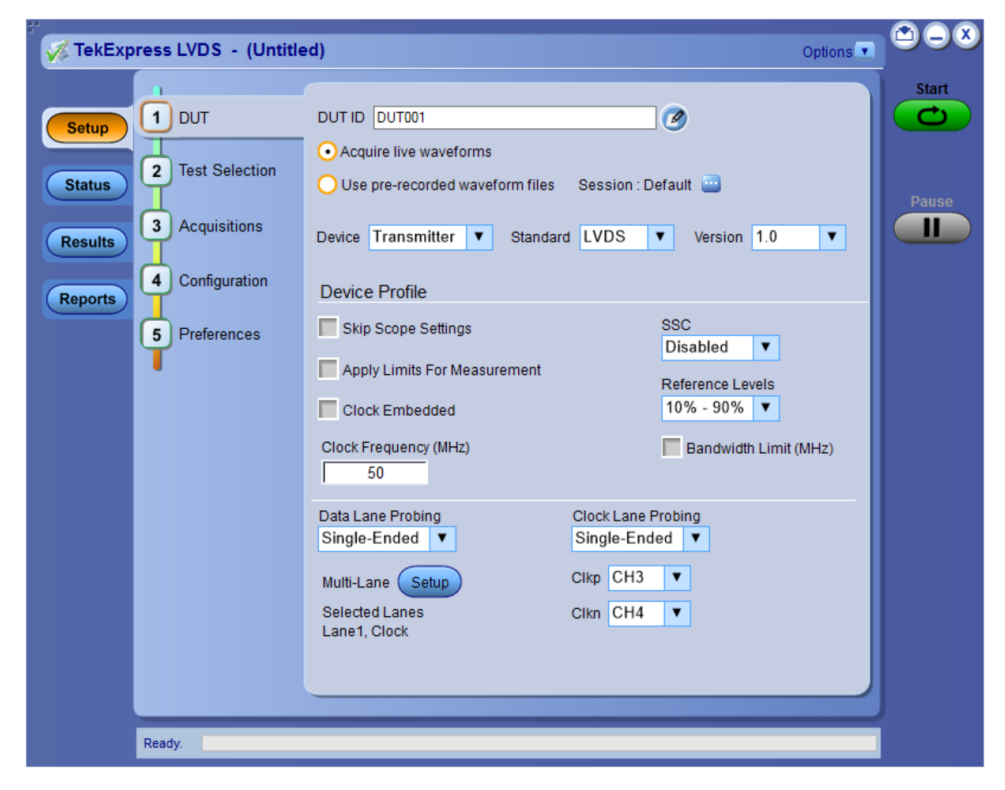

| Table 5: | Application | panels | overview |
|----------|-------------|--------|----------|
|----------|-------------|--------|----------|

| Panel Name    | Purpose                                                                                                    |
|---------------|----------------------------------------------------------------------------------------------------|
| Setup panel   | The Setup panel shows the test setup controls. Click the <b>Setup</b> button to open this panel.                                                                                                    |
|               | Use this panel to:                                                                                                    |
|               | Set DUT tab parameters                                                                                                    |
|               | Select tests                                                                                                    |
|               | Set acquisition tab parameters                                                                                                    |
|               | Set configuration tab parameters                                                                                                    |
|               | Set preferences tab parameters                                                                                                    |
| Status panel  | View the progress and analysis status of the selected tests, and view test logs.                                                                                                    |
| Results panel | View the summary of test results and select result viewing preferences.                                                                                                    |
| Reports panel | Browse for reports, save reports as specific file types, specify report naming conventions, select report content to include (summary information, detailed information, user comments, setup configuration, application configuration, etc.), and select report viewing options. |

#### See also

Application controls

## Setup panel

## Setup panel overview

The Setup panel contains sequentially ordered tabs that help you guide through the test setup and execution process.

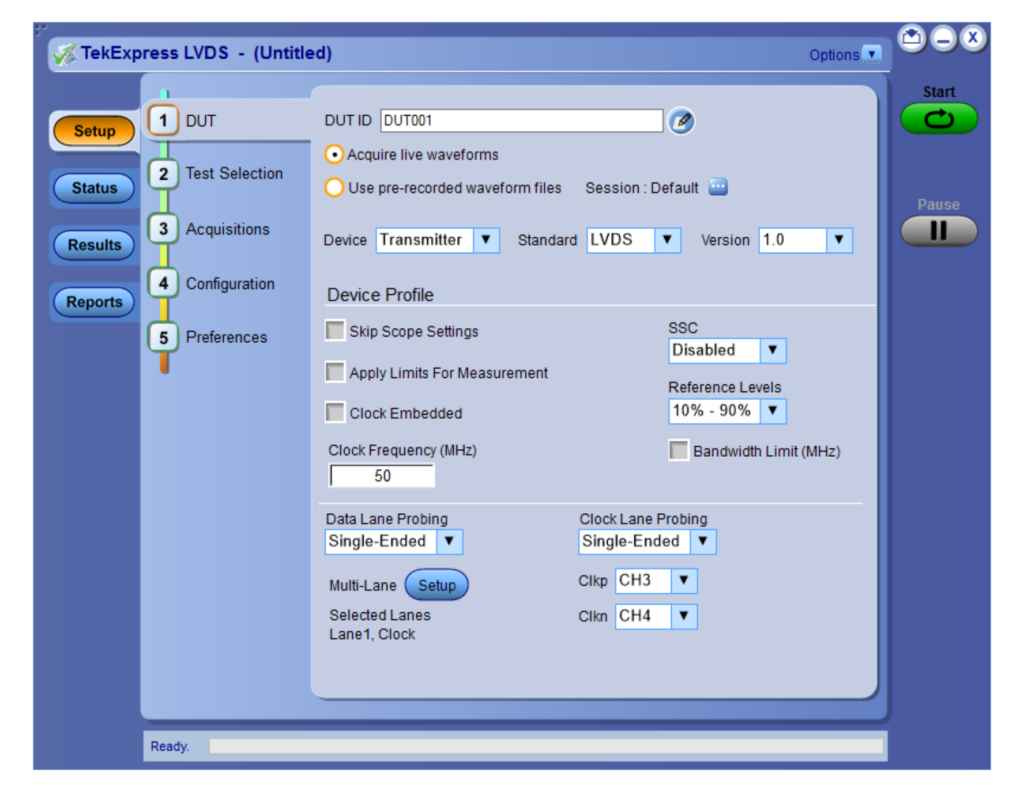

## Set DUT parameters

Use the **DUT** tab to select parameters for the device under test. These settings are global and apply to all tests of the current session. DUT settings also affect the list of available tests in the Test Selection tab.

| V TekExpress LVDS - (Untitle                                         | d)                                                                                                    | Options 💽 🔿 🔍 🖉                                                           |
|----------------------------------------------------------------------|----------------------------------------------------------------------------------------------------|---------------------------------------------------------------------------|
| Setup 1 DUT<br>2 Test Selection<br>3 Acquisitions<br>4 Configuration | DUT ID DUT001                                                                                                    | fault version 1.0 v                                                       |
| 5 Preferences                                                        | Skip Scope Settings Apply Limits For Measurement Clock Embedded Clock Frequency (MHz) 50                                                                                  | SSC<br>Disabled<br>Reference Levels<br>10% - 90%<br>Bandwidth Limit (MHz) |
|                                                                      | Data Lane Probing     Clock Lane Probing       Single-Ended     Image: Single-Ended       Multi-Lane     Setup       Selected Lanes     Clkn       Lane1, Clock     Clock | obing<br>d V                                                              |
| Ready.                                                               |                                                                                                    |                                                                           |

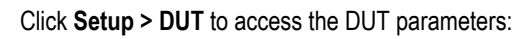

#### Table 6: DUT tab settings

| Settings                                         | Description                                                                                                    |
|--------------------------------------------------|----------------------------------------------------------------------------------------------------|
| DUT ID                                           | Adds an optional text label for the DUT to reports. The default value is DUT001. The maximum number of characters is 32.                                                                                                    |
|                                                  | You cannot use the following characters in an ID name: (.,.,.,/:?"<> *)                                                                                                    |
| Comments icon (to the right of the DUT ID field) | Opens the Comments dialog box to enter text to add to the report. Maximum size is 256 characters. To enable or disable comments appearing on the test report, see <i>Select report options</i> .                                  |
| Acquire live waveforms                           | Acquires active signals from the DUT for measurement and analysis.                                                                                                    |
| Session : Default                                | Click to save multiple config sessions or run multiple sessions together. Check <i>Multiple-session run</i> on page 26 for details about how to save multiple config sessions and runs the multiple config/run sessions together. |
| Device                                           | Select the device type from the drop-down list.                                                                                                    |
| Standard                                         | Select the standard from the drop-down list.                                                                                                    |
| Version                                          | Select the version from the drop-down list.                                                                                                    |
| Device Profile                                   |                                                                                                    |
| Skip Scope Settings                              | Select to skip the oscilloscope settings.                                                                                                    |
| Apply Limits for Measurement                     | Select to apply the limits for the measurements.                                                                                                    |
| Clock Embedded                                   | Select to enable the embedded clock.                                                                                                    |
| Table continued                                  | ·                                                                                                    |

| Settings              | Description                                                                                                    |                                                                                                    |                                                                                                    |                                                                                                    |
|-----------------------|----------------------------------------------------------------------------------------------------|----------------------------------------------------------------------------------------------------|----------------------------------------------------------------------------------------------------|----------------------------------------------------------------------------------------------------|
| Clock Frequency (MHz) | Enter the clock frequency                                                                                                    | value in the text b                                                                                                    | OX.                                                                                                    |                                                                                                    |
| Bandwidth Limit       | Select to enable bandwidt                                                                                                    | h limit for all lanes                                                                                                    | ).                                                                                                    |                                                                                                    |
| Bandwidth Value (MHz) | Enter the low-pass bandw                                                                                                    | idth limit filter valu                                                                                                    | e in the text box.                                                                                                    |                                                                                                    |
|                       | Note: Bandwidth<br>geometric roundin<br>Example: When<br>Bandwidth limit v<br>bandwidth limit (2                                                                                                    | is adjusted to the<br>ng.<br>you set the bandv<br>alues of 20 MHz, 2<br>20 MHz) for all the                                                                                                    | closest available value<br>vidth limit as 50 for an o<br>250 MHz, and 500 MHz<br>channels of the oscillo                                                                                                    | e in the oscilloscope using<br>oscilloscope having available<br>z, the application applies the closest<br>scope. |
| SSC                   | Switch the SSC enabled/d                                                                                                    | lisabled from the c                                                                                                    | drop-down list. By defau                                                                                                    | ult Disabled is selected.                                                                                        |
| Reference Levels      | Select the reference level                                                                                                    | from the drop-dov                                                                                                    | vn list.                                                                                                    |                                                                                                    |
| Data Lane Probing     | Select the data lane probi                                                                                                    | ng from the drop-o                                                                                                    | lown list.                                                                                                    |                                                                                                    |
| Clock Lane Probing    | Select the clock lane prob                                                                                                    | ing from the drop-                                                                                                    | down list.                                                                                                    |                                                                                                    |
| Cklp-Ckln             | Select the channel from th                                                                                                    | e drop-down list.                                                                                                    |                                                                                                    |                                                                                                    |
| Multi-Lane Setup      | Displays the test lanes sel<br>To change lanes selected<br>Test Lane Setup                                                                                                    | ected for the test<br>for testing, click <b>S</b>                                                                                                    | session.<br><b>etup</b> .                                                                                                    | X                                                                                                    |
|                       | Link Width 1 Lane                                                                                                    |                                                                                                    |                                                                                                    |                                                                                                    |
|                       | Lanes         ✓       Lane1         ↓       Lane2         ↓       Lane3         ↓       Lane4         ↓       Lane5         ↓       Lane5         ↓       Lane6         ↓       Lane7         ↓       Lane9         ↓       Lane9         ↓       Lane10         ↓       Lane11         ↓       Lane12         ↓       Lane13         ↓       Lane14         ↓       Lane15         ↓       Lane16 | Source+ve           CH1           CH1 | Source-ve           CH2           CH2 <td></td> |                                                                                                    |
|                       | <ol> <li>In the Test Lane Setur<br/>drop-down list.</li> <li>In the Test Lane Setur<br/>Source-ve for each lar</li> <li>Note: Your select</li> </ol>                                                                                                    | o dialog box, selec<br>o menu, select the<br>ne and click OK.<br>tions display in the                                                                                                    | Cancel OK<br>et the desired number of<br>number of lanes selec<br>e Lane Setup section of                                                                                                    | f lanes from the Link Width<br>ted, the Source+ve, and the<br>f the DUT tab.                                     |

#### See also

Select tests

#### **Multiple-session run**

Multiple-sessions run feature allows you to save multiple config sessions and runs the multiple config/run sessions together.

Click () button in the DUT panel. The Run/Config Sessions window displays the list of saved Run/Config sessions.

Run the test that are selected in the Test Selection tab, the Run sessions are created automatically and displayed in the **Run/Config Sessions** window after the test is executed. You can also save the Config session by configuring the settings in the application.

The Run/Config sessions window provides the summary of the sessions with session name, Type. You can also note-down the configuration changes in the comment column.

The Run/Config Session window allows you to save, load, delete, and set the sessions as default.

| Run/Config Sessions                                                                     |                                   |                             |                          |
|-----------------------------------------------------------------------------------------|-----------------------------------|-----------------------------|--------------------------|
| Session                                                                                 | DUTID                             | Туре                        | Comment                  |
|                                                                                         | 00110                             | 1300                        | comment                  |
|                                                                                         |                                   |                             |                          |
|                                                                                         |                                   |                             |                          |
|                                                                                         |                                   |                             |                          |
|                                                                                         |                                   |                             |                          |
|                                                                                         |                                   |                             |                          |
|                                                                                         |                                   |                             |                          |
|                                                                                         |                                   |                             |                          |
|                                                                                         |                                   |                             |                          |
|                                                                                         |                                   |                             |                          |
| Seccion Name                                                                            |                                   |                             | Save                     |
| Session Name                                                                            |                                   |                             | (Max:40)                 |
|                                                                                         |                                   |                             | Run Sessions             |
|                                                                                         | C Load                            | C Del                       |                          |
| Close Session                                                                           | Session                           | Sessi                       |                          |
| Close Session                                                                           | Session                           | Sessi                       |                          |
| Close Session                                                                           | Session                           | Sessi                       |                          |
| Close Session                                                                           | Session                           | Sessi                       |                          |
| Close Session                                                                           | Session                           | Gessi                       |                          |
| Close Session<br>Run/Config Sessions                                                    | Session                           | Comment                     |                          |
| Close Session<br>Run/Config Sessions<br>Session<br>20210427_025615<br>20210427_025655   | Session<br>Type<br>Run I<br>Run I | Comment<br>DUT001<br>DUT001 |                          |
| Close Session<br>Run/Config Sessions<br>Session<br>20210427_025615<br>20210427_025655   | Session<br>Type<br>Run<br>Run     | Comment<br>DUT001<br>DUT001 |                          |
| Close Session<br>Run/Config Sessions<br>Session<br>20210427_025615<br>20210427_025655   | Session<br>Type<br>Run<br>Run     | Comment<br>DUT001<br>DUT001 |                          |
| Close Session<br>Run/Config Sessions<br>Session<br>20210427_025615<br>20210427_025655   | Type<br>Run<br>Run                | Comment<br>DUT001<br>DUT001 |                          |
| Close Session<br>Run/Config Sessions<br>Session<br>20210427_025615<br>20210427_025655   | Type<br>Run<br>Run                | Comment<br>DUT001<br>DUT001 |                          |
| Close Session<br>Run/Config Sessions<br>Session<br>20210427_025615<br>20210427_025655   | Type<br>Run<br>Run                | Comment<br>DUT001<br>DUT001 |                          |
| Close Session<br>Run/Config Sessions<br>Session<br>20210427_025615<br>20210427_025655   | Type<br>Run<br>Run                | Comment<br>DUT001<br>DUT001 |                          |
| Close Session<br>Run/Config Sessions<br>Session<br>20210427_025615<br>20210427_025655   | Type<br>Run<br>Run                | Comment<br>DUT001<br>DUT001 |                          |
| Close Session<br>Run/Config Sessions<br>20210427_025615<br>20210427_025655              | Type<br>Run<br>Run                | Comment<br>DUT001<br>DUT001 |                          |
| Close Session                                                                           | Type<br>Run<br>Run                | Comment<br>DUT001<br>DUT001 | (Max.40)                 |
| Close Session  Run/Config Session  Close 20210427_025615  20210427_025655  Session Name | Type<br>Run<br>Run                | Comment<br>DUT001<br>DUT001 | (Max:40)<br>Run Sessions |

|     |      | Session         | DUTID  | Туре | Comment                  |
|-----|------|-----------------|--------|------|--------------------------|
| Þ   |      | 20210714 020703 | DUT001 | Run  | General Comment          |
|     |      | 20210714_020929 | DUT001 | Run  | General Comment          |
|     |      | 20210714_021324 | DUT001 | Run  | General Comment          |
|     | ~    | 20210714_022358 | DUT001 | Run  | General Comment          |
|     |      |                 |        |      |                          |
|     |      | Mana            |        |      | Save                     |
| ies | sion | Name            |        |      | (Max:40) Save<br>Session |

- Session name: Enter the name to save the config session. The maximum number of character supported is 40 and special characters (.,..,...,\/:?"<>|\*) are not supported.
- Save Session: Save current configuration as a session with the given session name.
- Close: Close the Run/Config Session window.
- Default Session: Sets the application configurations to default values.
- Load session: Load the selected config/run session.
- Delete Session(s): Delete the selected config/run session.
- Run Sessions: Run the selected config/run session.

#### Enable/ Disable the Multi Run session

By default the **Multi Run Session** is enabled in the application. Set the IsMultiSessionRunEnabled value to false to disable the **Multi Run Session** feature in the TekExpress.exe.Config file, which is downloaded along the application.

#### **Select tests**

Use the Test Selection tab to select the tests. The test measurements available depends on the settings selected in the DUT. tab.

| TekExpress                         | LVDS - (Untitle                                                | d)*                                                                                                    |              | Options    |       |
|------------------------------------|----------------------------------------------------------------|----------------------------------------------------------------------------------------------------|--------------|------------|-------|
| Setup                              | DUT                                                            | Transmitter : LVDS : 1.0                                                                                                    | Deselect All | Select All | Start |
| Status 2<br>Results 4<br>Reports 5 | Test Selection<br>Acquisitions<br>Configuration<br>Preferences | Generic     Jitter     Clock     Generic     Jitter     SSC     Profile     Mod Rate     Frequency Deviation     Frequency Deviation Max     Frequency Deviation Min |              |            | Pause |
|                                    |                                                                | Test Description Please select a test name to view its description                                                                                                   | <b>`</b>     | Schematic  |       |
| Comp                               | pleted.                                                        |                                                                                                    |              |            |       |

Figure 1: TekExpress LVDS Measurements

#### Table 7: Test Selection tab settings

| Setting          | Description                                                                                                    |
|------------------|----------------------------------------------------------------------------------------------------|
| Deselect All     | Deselect or select all tests in the list.                                                                                                    |
| Select All       |                                                                                                    |
| Tests            | Click on a test to select or unselect. Highlight a test to show details in the Test Description pane.                                                                                    |
| Test Description | Shows brief description of the highlighted test in the test tree.                                                                                                    |
| Schematic        | Shows an equipment and test fixture setup schematic (connection diagram) for the selected test. Use to set up the equipment and fixtures or to verify the setup before running the test. |

#### See also

Set acquisition tab parameters

### Set acquisition tab parameters

Use the **Acquisitions** tab to view the test acquisition parameters. The contents displayed on this tab depends on the DUT type and the tests selected.

| V TekExpress LVD       | )S - (Untitled)      | *                                                                                                    | Options 💌                      |       |
|------------------------|----------------------|----------------------------------------------------------------------------------------------------|--------------------------------|-------|
| Setup DUT              | - Tra                | ansmitter : LVDS : 1.0                                                                                      | Refresh View<br>Sources Probes | Start |
| Status V lest          | Selection            | Test Name                                                                                                   | Acquisition                    | Dauga |
| Results 3 Acq<br>4 Con | uisitions figuration | Unit Interval     Rise Time     Fall Time     Data Peak to Peak     Eve Diagram (TIE)                       | Lane1 : LVDS_Data              | Pause |
| 5 Pref                 | erences              | TJ@BER                                                                                                    | Lane1:LVDS_DataClock           |       |
| Ţ                      |                      | Frequency<br>Rise Time<br>Fall Time                                                                         | Clock : LVDS_ClockSSoff        |       |
|                        |                      | Acquisition and Save Options<br>Save All Waveforms Before Analysis<br>Save and Analyze Acquisition In Seque | Show Acquire Parameters        |       |
| Ready.                 |                      |                                                                                                    |                                |       |

#### Table 8: Acquisitions tab settings

| Settings                                 | Description                                                                                             |
|------------------------------------------|----------------------------------------------------------------------------------------------------|
| View Probes                              | Displays the detected probe configuration. Use the View Probes dialog box to view the connected probes. |
| Refresh sources                          | Refresh and updates the sources list.                                                                   |
| Acquisition and Save options             |                                                                                                    |
| Save All Waveforms Before Analysis       | Saves all the waveforms before the analysis.                                                            |
| Save and Analyze Acquisition In Sequence | Saves and then analyses the acquisition in sequence.                                                    |
| Show Acquire Parameters                  | Select to view the acquisition parameters                                                               |

The TekExpress LVDS saves all acquisition waveforms to files by default. Waveforms are saved in a unique folder for each session (a session is started when you click the **Start** button). The folder path is X:\TekExpress LVDS\Untitled Session\<dutid>\<date>\_<time>. Images created for each analysis, XML files with result values, reports, and other information specific to the sessions are also saved in this folder.

Saving a session moves the session file contents from the Untitled Session folder to the specified folder name, and changes the session name to the specified name.

## Set configuration tab parameters

Use the **Configuration** tab to view and configure the Global Settings and the measurement configurations. The measurement specific configurations available in this tab depends on the selections made in the **DUT** panel and **Test Selection** panel.

Table 9: Configuration tab: Common parameters

| Setting       | Description                                                                                              |                                 |                      |                    |                   |              |  |
|---------------|----------------------------------------------------------------------------------------------------|---------------------------------|----------------------|--------------------|-------------------|--------------|--|
| Limits Editor | Displays the upper and lower limits for the applicable measurement using different types of comparisons. |                                 |                      | different types of |                   |              |  |
|               | Limits Editor<br>View or Edit the values used for<br>A blank cell means no limit value is app            | r High Limit and Low Li<br>Died | mit for each measure | ement              |                   |              |  |
|               | Test Name                                                                                                | Details                         | Compare String       | Low Limit          | Compare String    | High Limit 🍟 |  |
|               | Data_Rise_Time                                                                                           | Data Rise Time (ps)             | >= Greater Than O    | 1                  | <= Less Than Or E | 1000         |  |
|               | Data_Fall_Time                                                                                           | Data Fall Time (ps)             | >= Greater Than O    | 1                  | <= Less Than Or E | 1000         |  |
|               | Data_Width                                                                                               | Data Width (ns)                 | >= Greater Than O    | 1                  | <= Less Than Or E | 200          |  |
|               | Data_Intra_Skew                                                                                          | Data Intra Skew PN              | >= Greater Than O    | 0.001              | <= Less Than Or E | 1000         |  |
|               | Data_Peak_to_Peak                                                                                        | Data Peak to Peak (             | >= Greater Than O    | 100                | <= Less Than Or E | 350          |  |
|               | Data AC Timing                                                                                           | Mask Hits (kHits)               | >= Greater Than O    | 1                  | <= Less Than Or E | 200          |  |
|               | Data_AC_Initing                                                                                          | Hold Time (ns)                  | >= Greater Than O    | 0.001              | <= Less Than Or E | 1000         |  |
|               | Data Clock Data Setup Time                                                                               | Mask Hits (kHits)               | >= Greater Than O    | 1                  | <= Less Than Or E | 200          |  |
|               | para_clock_para_serap_nine                                                                               | Setup Time (ns)                 | >= Greater Than O    | 0.001              | <= Less Than Or E | 1000         |  |
|               |                                                                                                    |                                 |                      |                    |                   | ОК           |  |

| <b>W</b> TekExp | ress LVDS - (Untitle             | d)                                                                                                    | Options          |       |
|-----------------|----------------------------------|----------------------------------------------------------------------------------------------------|------------------|-------|
| Setup           | DUT                              | Clobal Satisas Massuramente                                                                                                    | Limits<br>Editor | Start |
| Status          | Test Selection                   | Instruments Detected                                                                                                    |                  | Pause |
| Results         |                                  | Real Time Scope MSO58 ( GPIB8::1::INSTR )                                                                                                   |                  |       |
| Reports         | 4 Configuration<br>5 Preferences | Record Length (M) 1 Average Acquisition Mode<br>Sample Rate (GS/s) 12.5<br>Mask Type<br>Auto V Mask Setup                                   | _                |       |
|                 |                                  | Clock Recovery Method (For Data-Jitter measurements)<br>Constant Clock - Mean  Clock Rec<br>Setup  Apply Filter 1 None Browse Browse Browse |                  |       |
|                 | Ready.                           |                                                                                                    |                  |       |

Figure 2: Configuration tab: Global Settings

| Table 10: Configuration | tab: | Global | settings |
|-------------------------|------|--------|----------|
|-------------------------|------|--------|----------|

| Setting                  | Description                                                                                                    |
|--------------------------|----------------------------------------------------------------------------------------------------|
| Global Settings          |                                                                                                    |
| Instruments Detected     | Displays the instruments connected to this application. Click on the instrument name to open a list of available (detected) instruments.                        |
|                          | Select <b>Options &gt; Instrument Control Settings</b> and click <b>Refresh</b> to update the instrument list.                                                  |
|                          | Note: Verify that the LAN and GPIB search criteria (default setting) in the Instrument Control Settings is selected when using the TekExpress LVDS application. |
| Record Length (M)        | Enter the record length value in the text box.                                                                                                    |
| Sample Rate (GS/s)       | Enter the sample rate value in the text box.                                                                                                    |
| Average Acquisition Mode | Select to enable the average acquisition mode.                                                                                                    |
| Table continued          |                                                                                                    |

| Setting                     | Description                                                                                                    |
|-----------------------------|----------------------------------------------------------------------------------------------------|
| Average Number of Waveforms | Enter the average number of Waveforms value in the text box<br>Available only when <b>Average Acquisition Mode</b> is enabled.                                                                                                    |
| Mask Type                   | <ul><li>Select the mask type from the drop-down list.</li><li>Auto</li><li>Manual</li></ul>                                                                                                    |
| Mask Setup                  | <ul> <li>Mask Shape: Select the desired mask shape from the drop-down.</li> <li>Square <ul> <li>Hexagon</li> <li>Octagon</li> </ul> </li> <li>Unit Interval (s): Displays the horizontal length of the segments 1 and 2, which is equal to the unit interval of the data signal.</li> <li>Max Swing Voltage (V): Displays peak to peak voltage of data signal.</li> <li>Scale Factors:</li> <li>X Scale factors: Displays x co-ordinate value of a mask point relative to UI (unit interval).</li> <li>Y Scale factors: Displays y co-ordinate value of a mask point relative to UI (unit interval).</li> <li>Y Scale factors: Click to populate all the default values of x and y scale factors.</li> <li>Generate Mask: Click to generate the automatic mask file.</li> <li>Click Generate Mask: reflects only the changes done in UI.</li> <li>Mask Point: Click to view the absolute values of all the points in mask file.</li> <li>Close: Click to close the auto mask utility.</li> </ul> |
|                             |                                                                                                    |

Table continued...

| Setting                                              | Description                                                                                                    |
|------------------------------------------------------|----------------------------------------------------------------------------------------------------|
| Clock Recovery Method (For Data-Jitter measurements) | <ul> <li>Select the clock recovery method from the drop-down list.</li> <li>Constant Clock Mean</li> <li>Explicit Clock Edge</li> <li>PLL Custom Bandwidth-Type 1</li> <li>PLL Custom Bandwidth-Type 2</li> </ul>                                     |
| Clock Recovery Setup                                 | Clock Recovery Method: Select the desired clock recovery method based on the DUT.<br>Nominal Data Rate: Select the nominal data rate from the drop-down list.<br>Bit Rate (Gb/s): Enter the bit rate value, only when nominal data rate is turned on. |
|                                                      | Clock Recovery Setup<br>Clock Recovery Method<br>Constant Clock - Mean  Constant Clock - Mean  Constant Clock - Mean  Constant Clock - Mean  Constant Clock - Mean  Close                                                                             |
| Apply Filter 1                                       | Select the check box to enable the filter 1 and browse to select the filter file.                                                                                                    |
| Apply Filter 2                                       | Select the check box to enable the filter 2 and browse to select the filter file.                                                                                                    |

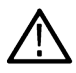

**Note:** Filter file selection for de-embedding is based on the sample rate selection on the horizontal settings tab in the measurements panel.

| TekExp                             | ress LVDS - (Untitle                                           | d)                                                                                                    | Options          |       |
|------------------------------------|----------------------------------------------------------------|----------------------------------------------------------------------------------------------------|------------------|-------|
| Setup                              | DUT                                                            | Global Settings Measurements                                                                                                    | Limits<br>Editor | Start |
| Status       Results       Reports | Acquisitions<br>Acquisitions<br>Configuration<br>5 Preferences | Data     Generic     File Time     Fall Time     Data Intra Skew (PN)     Data Peak to Peak     Jitter     AC Timing     Clock-Data Seturi Time | ¢ H              | Pause |
|                                    | Ready.                                                         | Analyze<br>Skew To Edge OppositeAs V                                                                                                    |                  |       |

Figure 3: Configuration tab: Measurements

#### Table 11: Configuration tab: Measurements settings

| Setting                                                 | Description                                                                                                    |  |
|---------------------------------------------------------|----------------------------------------------------------------------------------------------------|--|
| Measurements                                            | Displays the measurements that are selected in the Test Selection tab. The tests are grouped with unique acquisition type names.                                                                                                    |  |
|                                                         | <ul> <li>When a parent test group is selected and any change is made, the change will be applied to all the tests.</li> <li>Individual test configuration is possible by selecting the test and making the required changes.</li> </ul> |  |
| Analyze<br>Available for Data Intra Skew (PN) and Clock | Intra Skew (PN)                                                                                                    |  |
| Skew From Edge                                          | • Rise<br>• Fall                                                                                                    |  |
| Skew To Edge                                            | <ul><li>SameAs</li><li>OppositeAs</li></ul>                                                                                                    |  |

## Set preferences tab parameters

Use the **Preferences** tab to set the application action on completion of a measurement.

| V TekExp                              | ress LVDS - (Untitle                                                      | d)                                                                                                    | Options 💽 😂 🗕 🎗    |
|---------------------------------------|---------------------------------------------------------------------------|----------------------------------------------------------------------------------------------------|--------------------|
| Setup<br>Status<br>Results<br>Reports | DUT     Test Selection     Acquisitions     Configuration     Preferences | <ul> <li>Execution Options</li> <li>✓ Acquire/Analyze each test 1 times</li> <li>Popup Settings</li> <li>Auto close Warninos and Informations during Sequencing<br/>Auto close after 10 seconds</li> <li>Auto close Error Messages during Sequencing<br/>Auto close after 10 seconds</li> </ul> | Options V<br>Pause |
|                                       | Ready                                                                     |                                                                                                    |                    |

Figure 4: Preferences tab

#### Table 12: Preferences tab settings

| Setting                                                                            | Description                                                                                                    |
|------------------------------------------------------------------------------------|----------------------------------------------------------------------------------------------------|
| Execution Options                                                                  |                                                                                                    |
| Acquire/Analyze each test <no><br/>times (not applicable to Custom<br/>Tests)</no> | Select to repeat the test run by setting the number of times. By defaultthe value is 1.                            |
| Popup Settings                                                                     |                                                                                                    |
| Auto close Warnings and<br>Information during Sequencing                           | Select to auto close warnings/information during sequencing. Set the Auto close time. By default it is unselected. |
| Auto close after <no> Seconds</no>                                                 |                                                                                                    |
| Auto close Error Messages<br>during Sequencing. Show in<br>Reports                 | Select to auto close Error Messages during Sequencing. Set the Auto close time. By default it is unselected.       |
| Auto close after <no> Seconds</no>                                                 |                                                                                                    |

## Status panel overview

The **Status** panel accesses the **Test Status** and **Log View** tabs, which provide status on test acquisition and analysis (Test Status) and a listing of test tasks performed (Log View tab). The application opens the Test Status tab when you start a test run. You can select the Test Status or the Log View tab to view these items while tests are running.

**Test Status**: The tests are grouped and displayed based on the Clock and Data lane. It displays the tests along with the Acquisition type, Acquire, and Analysis status of the tests. In pre-recorded mode, Acquire status is not valid.

Log View: It displays the detailed execution status of the tests.

| 💞 TekExpr | ress LVDS - (Untitled)* |                |                | Options         |       |
|-----------|-------------------------|----------------|----------------|-----------------|-------|
|           | Test Status Log View    |                |                |                 | Start |
| Setup     | Test Name               | Acquisition    | Acquire Status | Analysis Status |       |
|           | Clock                   |                |                |                 |       |
| Status    | Mod Rate                | LVDS_ClockSSon | Completed      | Completed       |       |
|           | Frequency Deviation     | LVDS_ClockSSon | Completed      | Completed       | Pause |
| Reports   | riequency uevaluar      | LVUS_COCKSSON  | (complexed     | Completed       |       |
|           | Completed.              |                |                |                 |       |

Figure 5: Test status view in the Status panel

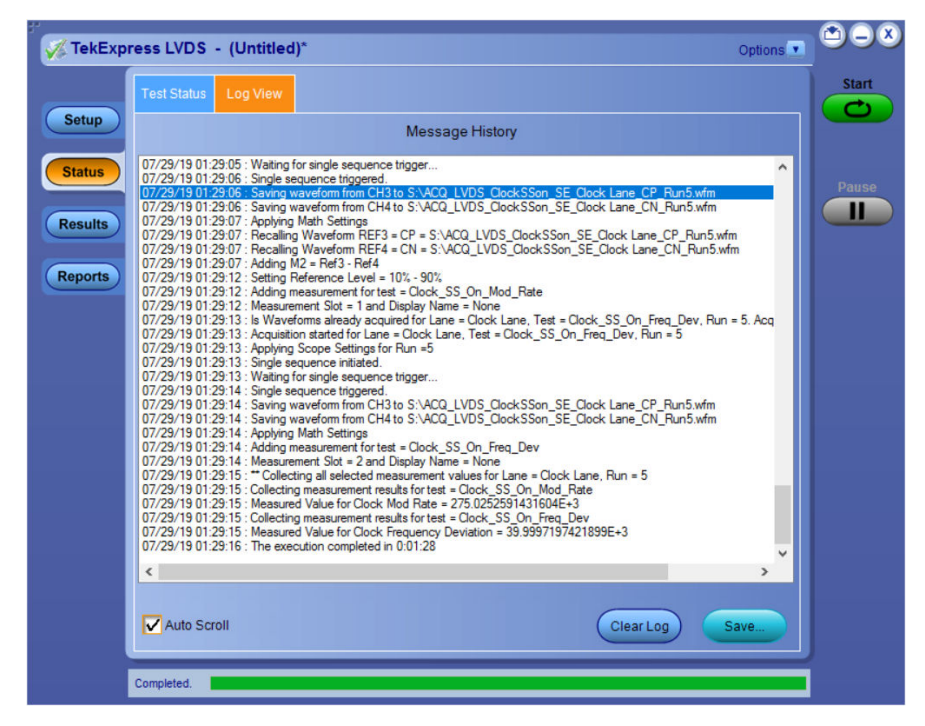

Figure 6: Log view in the Status panel
### Table 13: Status panel settings

| Control         | Description                                                                                                    |
|-----------------|----------------------------------------------------------------------------------------------------|
| Message History | Lists all executed test operations and timestamp information.                                                                                           |
| Auto Scroll     | Enables automatic scrolling of the log view as information is added to the log during the test execution.                                               |
| Clear Log       | Clears all messages from the log view.                                                                                                    |
| Save            | Saves the log file to a text file. Use the standard Save File window to navigate to and specify the folder and file name to which to save the log text. |

### See also

Application panel overview

### **Results panel**

### **Results panel overview**

When a test execution is complete, the application automatically opens the Results panel to display a summary of test results.

| FekExpress LVDS - (Untitled)* Options |                                          |                     |           |         |       |                          |  |
|---------------------------------------|------------------------------------------|---------------------|-----------|---------|-------|--------------------------|--|
| Overall Test F                        | Overall Test Result 🥥 Pass Preferences 💌 |                     |           |         |       |                          |  |
| Test Name                             |                                          | Details             | Pass/Fail | Value   | Units | Margin                   |  |
| Lane1                                 |                                          |                     | 🕜 Pass    |         |       |                          |  |
| + Rise                                | Time                                     | Data Rise Time      | Pass      | 250.794 | ps    | L:2.497937<br>H:7.492063 |  |
| + Fall 1                              | lime                                     | Data Fall Time      | Pass      | 244.23  | ps    | L:2.432299<br>H:7.557701 |  |
| Clock La                              | ne                                       |                     | 🕜 Pass    |         |       |                          |  |
| + Freq                                | uency                                    | Clock Frequency     | Pass      | 125.0   | MHz   | L:1.240000<br>H:5.750000 |  |
| + Perio                               | d                                        | Clock Period        | Pass      | 8.0     | ns    | L:7.000003<br>H:9.920000 |  |
| + Duty                                | Cycle                                    | Positive Duty Cycle | Pass      | 50.008  | %     | L:2.000803<br>H:9.991971 |  |
| + Duty                                | Cycle                                    | Negative Duty Cycle | Pass      | 49.992  | %     | L:1.999197<br>H:1.000803 |  |
| + Rise                                | Time                                     | Clock Rise Time     | Pass      | 234.461 | ps    | L:2.334612<br>H:7.655388 |  |
| + Fall 1                              | lime                                     | Clock Fall Time     | Pass      | 233.689 | ps    | L:2.326888<br>H:7.663112 |  |
|                                       |                                          |                     |           |         |       |                          |  |

Each test result occupies a row in the Results table. By default, results are displayed in summary format with the measurement details collapsed and with the Pass/Fail column visible. Change the view in the following ways:

- To remove or restore the Pass/Fail column, select **Preferences > Show Pass/Fail**.
- To collapse all expanded tests, select **Preferences > View Results Summary**.
- To expand all tests listed, select View Results Details from the Preferences menu in the upper right corner.
- To enable or disable the wordwrap feature, select **Preferences > Enable Wordwrap**.

- To view the results grouped by lane or test, select the corresponding item from the Preferences menu.
- To expand the width of a column, place the cursor over the vertical line that separates the column from the column to the right. When the cursor changes to a double-ended arrow, hold down the mouse button and drag the column to the desired width.
- To clear all test results displayed, click Clear.

#### See also

View a report

Application panel overview

### **Preferences menu**

The **Preferences** menu is part of the **Results** panel display. Use the Preferences menu to change how some items display in the Results panel.

- To include pass/fail details info in the details table, select Show Pass/Fail.
- · To view the results summary, select View Results Summary.
- To expand all tests listed, select View Results Details
- To enable or disable the wordwrap feature, select Enable Wordwrap.
- To group the tests by lane, select Group by Lane.
- To group the tests, select Group by Test.

### See also

#### Results panel overview

### View test-related files

Files related to tests are stored in My TekExpress\LVDS\Untitled session folder. Each test setup in this folder has both a test setup file and a test setup folder, both with the test setup name.

The test setup file is preceded by the TekExpress icon and usually has no visible file name extension.

Inside the test setup folder is another folder named for the DUT ID used in the test sessions. The default is DUT001.

Inside the DUT001 folder are the session folders and files. Each session also has a folder and file pair, both named for the test session using the naming convention (date)\_(time). Each session file is stored outside its matching session folder:

- 20190710\_222926
- 20190711\_235310
- 20190711\_235444
- 20190711\_235310.TekX
- 20190711\_235444.TekX

Each session folder contains image files of any plots generated from running the test session. If you selected to save all waveforms or ran tests using prerecorded waveform files, these are included here.

The first time you run a new, unsaved session, the session files are stored in the Untitled Session folder located at X: \LVDS. When you name and save the session, the files are placed in a folder with the name that you specify. A copy of the test files stay in the Untitled Session folder until you run a new test or until you close the LVDS application.

#### See also

File name extensions

## **Reports panel**

The **Report** panel contains the **Configuration** and **View Settings** tabs to configure the report generation settings and select the test result information to include in the report. You can use the Reports panel to configure report generation settings, select test content to include in reports, generate the report, view the report, browse for reports, name and save reports, and select report viewing options.

### **Report configuration settings**

The Configuration tab describes the report generation settings to configure the Reports panel. Select report settings before running a test or when creating and saving test setups. Report settings configured are included in saved test setups.

| V TekExpress LVDS - (Untitled)                    | Options   |       |
|---------------------------------------------------|-----------|-------|
| Configuration View Settings                       |           | Start |
| Setup Report Update Mode                          |           |       |
| • Generate new report                             |           |       |
| Status Append with previous run session           |           | Pause |
| Results Panlace current test results              |           |       |
| O in previous run, current session                |           |       |
| Reports O in any run, any session                 |           |       |
|                                                   |           |       |
| Report Creation Settings                          |           |       |
| Report name X:\LVDS\Reports\DUT001.mht Browse     |           |       |
| Save as type   Web Archive (*.mht;*.mhtml) ▼      |           |       |
| Auto increment report name if duplicate           |           |       |
| Create report automatically at the end of the run |           |       |
|                                                   |           |       |
|                                                   |           |       |
|                                                   |           |       |
| - Conscrip                                        |           |       |
| View report after generating View                 | (Save As) |       |
| Ready.                                            |           |       |

#### Table 14: Report configuration panel settings

| Control                      | Description                                                                                                    |
|------------------------------|----------------------------------------------------------------------------------------------------|
| View report after generating | Automatically opens the report in a Web browser when the test execution is complete. This option is selected by default. |
| View                         | Click to view the most current report.                                                                                   |
| Generate Report              | Generates a new report based on the current analysis results.                                                            |
| Save As                      | Specify a name for the report.                                                                                           |
| Report Update Mode Settings  |                                                                                                    |
| Table continued              |                                                                                                    |

| Control                                           | Description                                                                                                    |
|---------------------------------------------------|----------------------------------------------------------------------------------------------------|
| Generate new report                               | Each time when you click <b>Run</b> and when the test execution is complete, it will create a new report. The report can be in either .mht, .pdf, or .csv file formats.                                                                                                    |
| Append with previous run session                  | Appends the latest test results to the end of the current test results report. Each time when you click this option and run the tests, it will run the previously failed tests and replace the failed test result with the new pass test result in the same report.                                                                                        |
| Include header in appended reports                | Select to include header in appended reports.                                                                                                    |
| Replace current test in previous run session      | Replaces the previous test results with the latest test results. Results from newly added tests are appended to the end of the report.                                                                                                    |
| In previous run, current session                  | Select to replace current test results in the report with the test result(s) of previous run in the current session.                                                                                                    |
| In any run, any session                           | Select to replace current test results in the report with the test result(s) in the selected run session's report. Click and select test result of any other run session.                                                                                                    |
| Report Creation Settings                          |                                                                                                    |
| Report name                                       | Displays the name and path of the <application name=""> report. The default<br/>location is at \My Documents&gt;\My TekExpress\<application<br>Name&gt;\Reports. The report file in this folder gets overwritten each time you run<br/>a test unless you specify a unique name or select to auto increment the report name.</application<br></application> |
|                                                   | To change the report name or location, do one of the following:                                                                                                    |
|                                                   | <ul> <li>In the Report Path field, type the current folder path and name.</li> <li>Double-click in the Report Path field and then make selections from the popup keyboard and click Enter.</li> </ul>                                                                                                    |
|                                                   | Be sure to include the entire folder path, the file name, and the file extension.<br>For example: C:\Documents and Settings\your user name\My<br>Documents\My TekExpress\ <application name=""> \DUT001.mht.</application>                                                                                                    |
|                                                   |                                                                                                    |
|                                                   | Open an existing report                                                                                                    |
|                                                   | Click <b>Browse</b> , locate and select the report file and then click <b>View</b> at the bottom of the panel.                                                                                                    |
| Save as type                                      | Saves a report in the specified file type, selected from the drop-down list. The report is saved in .csv, .pdf, or .mht.                                                                                                    |
|                                                   | Note:                                                                                                    |
|                                                   | If you select a file type different from the default, be sure to change the report file name extension in the Report Name field to match.                                                                                                    |
| Auto increment report name if duplicate           | Sets the application to automatically increment the name of the report file if the application finds a file with the same name as the one being generated. For example: DUT001, DUT002, DUT003. This option is enabled by default.                                                                                                    |
| Create report automatically at the end of the run | Select to create the report with the settings configured, at the end of run.                                                                                                    |

## Configure report view settings

The View Settings tab describes the report view settings to configure the Reports panel. Select report view settings before running a test or when creating and saving test setups. Report settings configured are included in saved test setups.

| atus       Contents To Save         Include pass/fail info in details table         Include detailed results         Include plot images         Include setup configuration         Include complete application configuration         Include user comments         Include Statistics Table | Group Report By<br>• Test Name<br>• Test Result<br>• Lane Name |  |
|----------------------------------------------------------------------------------------------------|----------------------------------------------------------------|--|
|                                                                                                    |                                                                |  |

### Table 15: Report panel view settings

| Control                                    | Description                                                                                                    |  |  |  |  |
|--------------------------------------------|----------------------------------------------------------------------------------------------------|--|--|--|--|
| Contents To Save Settings                  | •                                                                                                    |  |  |  |  |
| Include pass/fail info in details table    | Select to include pass/fail information in the details table of the report.                                                                                                    |  |  |  |  |
| Include detailed results                   | Select to include detailed results in the report.                                                                                                    |  |  |  |  |
| Include plot images                        | Select to include the plot images in the report.                                                                                                    |  |  |  |  |
| Include setup configuration                | Sets the application to include hardware and software information in the summary box<br>at the top of the report. Information includes: the oscilloscope model and serial number,<br>the oscilloscope firmware version, and software versions for applications used in the<br>measurements. |  |  |  |  |
| Include complete application configuration | Select to include the complete application configuration in the report.                                                                                                    |  |  |  |  |
| Table continued                            |                                                                                                    |  |  |  |  |

| Control               | Description                                                                                                    |  |  |  |
|-----------------------|----------------------------------------------------------------------------------------------------|--|--|--|
| Include user comments | Select to include any comments about the test that you or another user have added in the DUT tab of the Setup panel. Comments appear in the Comments section, below the summary box at the beginning of each report.             |  |  |  |
| Include statics table | Select to include test run statistics in the report. This is enabled when you run any test for more than once. Set <b>Acquire/Analyze each test</b> in the Preferences tab to more than one, to run any test for multiple times. |  |  |  |
| Group Report By       |                                                                                                    |  |  |  |
| Test Name             | Select to group the test results based on the test name in the report.Select to display the test results by test name.                                                                                                    |  |  |  |
| Test Result           | Select to group the test results based on the test result in the report.                                                                                                    |  |  |  |
| Lane Name             | Select to display the test results by lane.                                                                                                    |  |  |  |

### View a report

The application automatically generates a report when test execution is complete and displays the report in your default Web browser (unless you cleared the **View Report After Generating** check box in the Reports panel before running the test). If you cleared this check box, or to view a different test report, do the following:

- 1. Click the Reports button.
- 2. Click the Browse button and locate and select the report file to view.
- 3. In the Reports panel, click View.

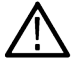

Note: The iteration column will be displayed only when more than one test run is selected.

For information on changing the file type, file name, and other report options, see Select report options.

### **Report content**

A report shows detailed results and plots, as set in the Reports panel.

# **Tektronix**<sup>®</sup>

### TekExpress LVDS LVDS Test Report

| Setup Information      |                     | _                       |              |
|------------------------|---------------------|-------------------------|--------------|
| DUT ID DUT001          |                     | Scope Serial Number     | C012030      |
| Date/Time              | 2019-07-16 23:17:57 | SPC, FactoryCalibration | PASS         |
| Execution Mode         | Live                | Scope F/W Version       | 1.16.6.6557  |
| TekExpress Version     | Framework:4.11.0.45 | DUT Clock Probing       | Single-Ended |
| App Version            | LVDS:1.0.0.177      | DUT Data Probing        | Single-Ended |
| Overall Execution Time | 0:00:56             | Scope Model             | MSO58        |
|                        |                     | ProbModel 1             | "1X"         |
|                        |                     | ProbModel2              | "1X"         |
|                        |                     | ProbModel3              | "1X"         |
|                        |                     | ProbModel4              | "1X"         |
|                        |                     | ProbModel5              | "1X"         |
|                        |                     | ProbModel6              | "1X"         |
|                        |                     | ProbModel7              | "1X"         |
|                        |                     | ProbModel8              | "1X"         |
|                        |                     | ProbeSerial 1           | "N/A"        |
|                        |                     | ProbeSerial2            | "N/A"        |
|                        |                     | ProbeSerial3            | "N/A"        |
|                        |                     | ProbeSerial4            | "N/A"        |
|                        |                     | ProbeSerial5            | "N/A"        |
|                        |                     | ProbeSerial6            | "N/A"        |
|                        |                     | ProbeSerial7            | "N/A"        |
|                        |                     | ProbeSerial8            | "N/A"        |

DUT COMMENT: General Comment - LVDS

| Test Name Summary Table |      |
|-------------------------|------|
| <u>Rise Time</u>        | Pass |
| <u>Fall Time</u>        | Pass |
| Frequency               | Pass |
| Period                  | Pass |
| Duty Cycle              | Pass |
| <u>Rise Time</u>        | Pass |
| Fall Time               | Pass |

|  | Rise Time              |       |           |                |       |             |                                             |           |            |
|--|------------------------|-------|-----------|----------------|-------|-------------|---------------------------------------------|-----------|------------|
|  | Measurement<br>Details | Lane  | lteration | Measured Value | Units | Test Result | Margin                                      | Low Limit | High Limit |
|  | <u>Data Rise Time</u>  | Lanel | 1         | 250.794        | ps    | Pass        | L:2.497937e+0<br>02ps H:7.49206<br>3e+002ps | 1         | 1000       |
|  | COMMENTS               |       | NA        |                |       |             |                                             |           |            |

Back to Summary Table

| Fall Time              |       |           |                |       |             |                                             |           |            |
|------------------------|-------|-----------|----------------|-------|-------------|---------------------------------------------|-----------|------------|
| Measurement<br>Details | Lane  | Iteration | Measured Value | Units | Test Result | Margin                                      | Low Limit | High Limit |
| <u>Data Fall Time</u>  | Lanel | 1         | 244.23         | ps    | Pass        | L:2.432299e+0<br>02ps H:7.55770<br>1e+002ps | 1         | 1000       |
| COMMENTS               | N     | A         |                |       |             |                                             |           |            |

Back to Summary Table

| Frequency                  |            |           |                |       |             |                                               |           |            |
|----------------------------|------------|-----------|----------------|-------|-------------|-----------------------------------------------|-----------|------------|
| Measurement<br>Details     | Lane       | Iteration | Measured Value | Units | Test Result | Margin                                        | Low Limit | High Limit |
| <u>Clock Frequenc</u><br>Y | Clock Lane | 1         | 125.0          | MHz   | Pass        | L:1.240000e+0<br>02MHz H:5.750<br>000e+002MHz | 1         | 700        |
| COMMENTS                   |            | NA        |                |       |             |                                               |           |            |

Back to Summary Table

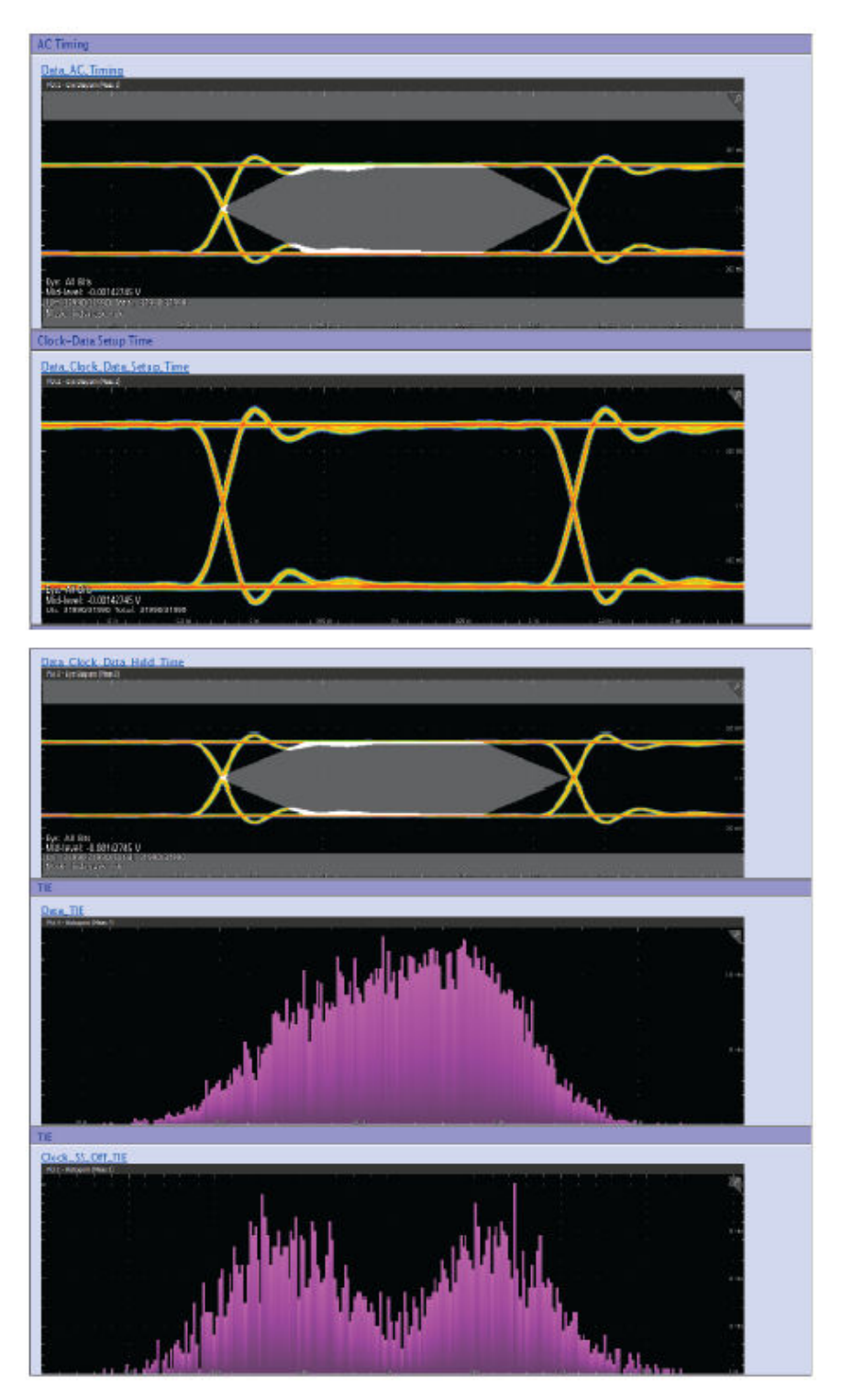

Setup configuration information User comments

See also Results panel overview

TekExpress® LVDS Physical Layer Measurement and Debug Solution Application Help (70K Series MSO)

View test-related files

## **Running tests**

## Equipment connection diagram

### Single-ended Connection Diagram

**DPO70KC Series** 

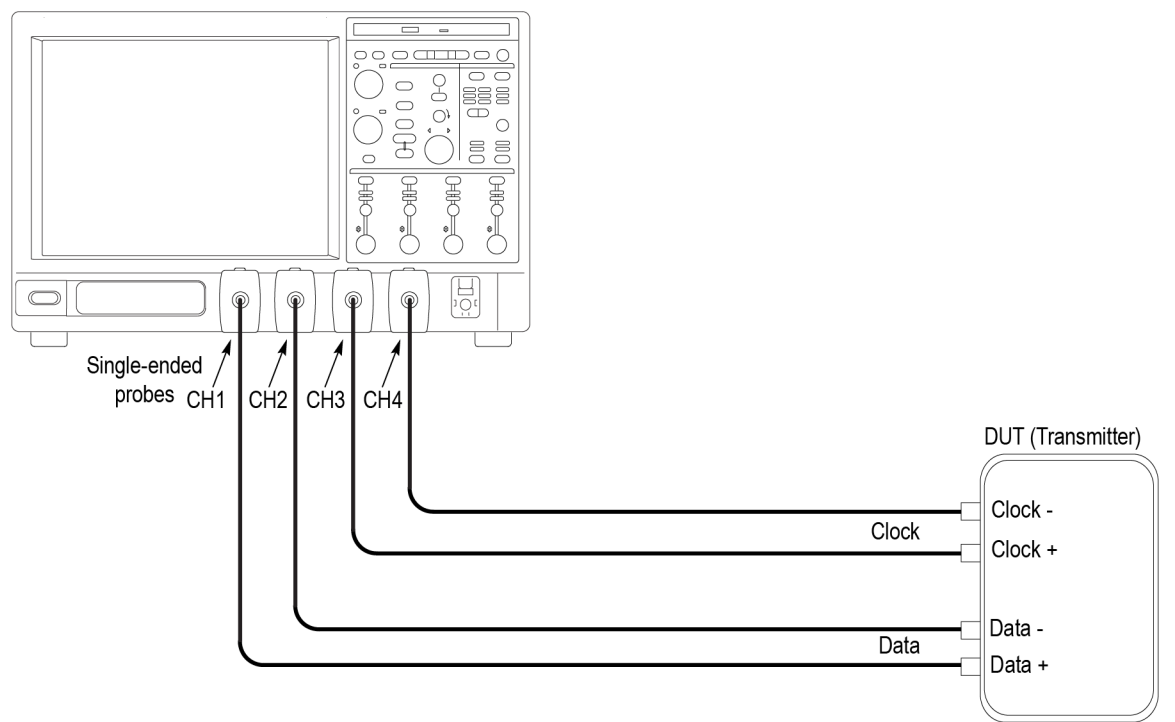

1623 001

#### Differential Connection Diagram

#### **DPO70KC Series**

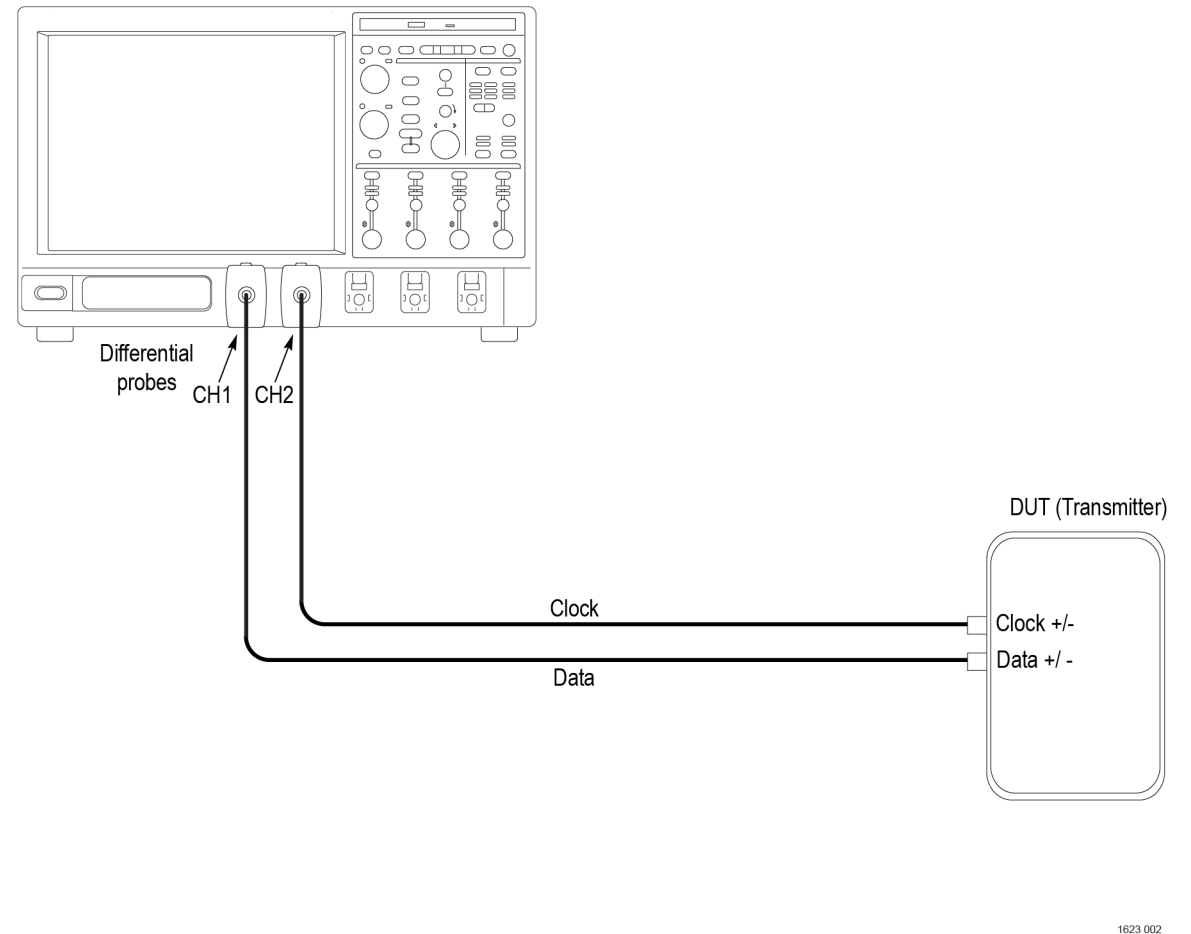

## Compensate the signal path

Use the following procedure to compensate the internal signal acquisition path. Perform this procedure if the ambient temperature has changed more than 5 °C (9 °F) since you performed the last signal path compensation. Perform the signal path compensation once a week. Failure to do so may result in the instrument not meeting warranted performance levels.

- 1. Power on and wait for the instrument to complete its warm up period before continuing with this procedure.
- 2. Disconnect any probes you have connected to the input channels.
- 3. Set the instrument to Menu mode.
- 4. Select Instrument Calibration from the Utilities menu.
- 5. Note any instructions that appear in the resulting control window.
- 6. Click Run SPC to begin the procedure. The procedure may take several minutes to complete.
- 7. Verify that the Status changes to Compensated after the procedure is complete. If the Calibration Status field indicates anything other than Compensated, see Signal Path Compensation Status for information on the readout and recommended action.

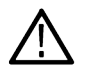

**Note:** When making measurements at vertical scale settings less than or equal to 5 mV, you should perform the signal path compensation at least once a week. Failure to do so may result in the instrument not meeting warranted performance levels at those volts/div settings.

## **Running tests**

Use Set DUT parameters, select tests, set acquisition parameters, set configuration parameters, set preferences parameters, and click **Start** to run the tests. While tests are running, you cannot access the Setup or Reports panels. To monitor the test progress, switch between the Status panel and the Results panel.

While tests are running, the other applications will be displayed at the background. If you want the TekExpress LVDS application to run in the foreground select **Keep On Top** from the TekExpress Options menu.

The application displays report when the tests execution is complete.

### Prerun checklist

- 1. Make sure that the instruments are warmed up (approximately 20 minutes) and stabilized.
- 2. Perform compensation: In the oscilloscope main menu, select Utilities > Instrument Compensation. Click Help in the compensation window for steps to perform instrument compensation.

### View test results

When a test completes, the application switches to the Results panel, which shows a summary of test results.

Each test result occupies a row in the Results table. By default, results are displayed in summary format, with the measurement details collapsed. You can change the view in the following ways:

- To view the results grouped by lane, test, or data rate, select the corresponding item from the Preferences menu.
- To expand all tests listed, select View Results Details from the Preferences menu.
- To expand and collapse tests, use the plus and minus buttons to the left of the test rows.
- To collapse all expanded tests, select Preferences > View Results Summary.
- To enable or disable the wordwrap feature, select Preferences > Enable Wordwrap.
- To expand the width of a column, place the cursor over the vertical line that separates the column from the one to the right. When the cursor changes to a double-ended arrow, hold down the mouse button and drag the column to the desired width.
- To sort the test information by column, click the column head. When sorted in ascending order, a small up arrow is displayed. When sorted in descending order, a small down arrow is displayed.
- To clear all test results displayed, click Clear ( C).

## Saving and recalling test setup

## Test setup files overview

Saved test setup information (such as the selected oscilloscope, general parameters, acquisition parameters, measurement limits, waveforms (if applicable), and other configuration settings) are saved under the setup name at X:\LVDS.

Use test setups to:

- Run a new session, to acquire live waveforms, using a saved test configuration.
- Create a new test setup using an existing one.
- View all the information associated with a saved test, including the log file, the history of the test status as it executed, and the results summary.
- Run a saved test using saved waveforms.

### See also

Save a test setup

Open (load) a saved test setup

### Save a test setup

You can save a test setup before or after running a test. You can create a test setup from *already created test setup*, or using *default test setup*. When you select the default test setup, the parameters are set to the application's default value.

Select Options > Save Test Setup to save the opened setup.

Select Options > Save Test Setup As to save the setup with different name.

### Open load a saved test setup

To Open (load) a saved test setup, do the following:

#### 1. Select Options > Open Test Setup.

2. Select the setup from the list and click Open. Setup files are located at X:\LVDS\.

### See also

About test setups Create a test setup using an existing one Create a test setup from default settings

### Create a test setup from default settings

To create a test setup using default settings, follow the steps:

- 1. Select Options > Default Test Setup. For default test setup, the parameters are set to the application's default value.
- 2. Click application Setup and set the parameters
- 3. Click application Reports and set the report options
- 4. Optional: Click Start to run the test and verify that it runs correctly and captures the specified test information and reports. If it does not, then edit the parameters and repeat this step until the test runs to your satisfaction
- 5. Select Options > Save Test Setup. Enter the file name and click Save. The application saves the file to X:\LVDS\<session\_name>

## Create a test setup using an existing one

To create a test setup using an existing one, follow the steps:

- 1. Select Options > Open Test Setup
- 2. Select a setup from the list and then click Open
- 3. Click application setup and modify the parameters
- 4. Click application reports and modify the report options
- 5. Select Options > Save Test Setup As
- 6. Enter test setup name, and click Save.

## **SCPI** commands

## **About SCPI command**

You can use Standard Commands for Programmable Instruments (SCPI) to communicate with the TekExpress application.

## Socket configuration for SCPI commands

This section describes the steps for TCP/IP socket configuration and TekVISA configuration to execute the SCPI commands.

### **TCP/IP** socket configuration

1. Click Start > Control Panel > System and Security > Windows Firewall > Advanced settings.

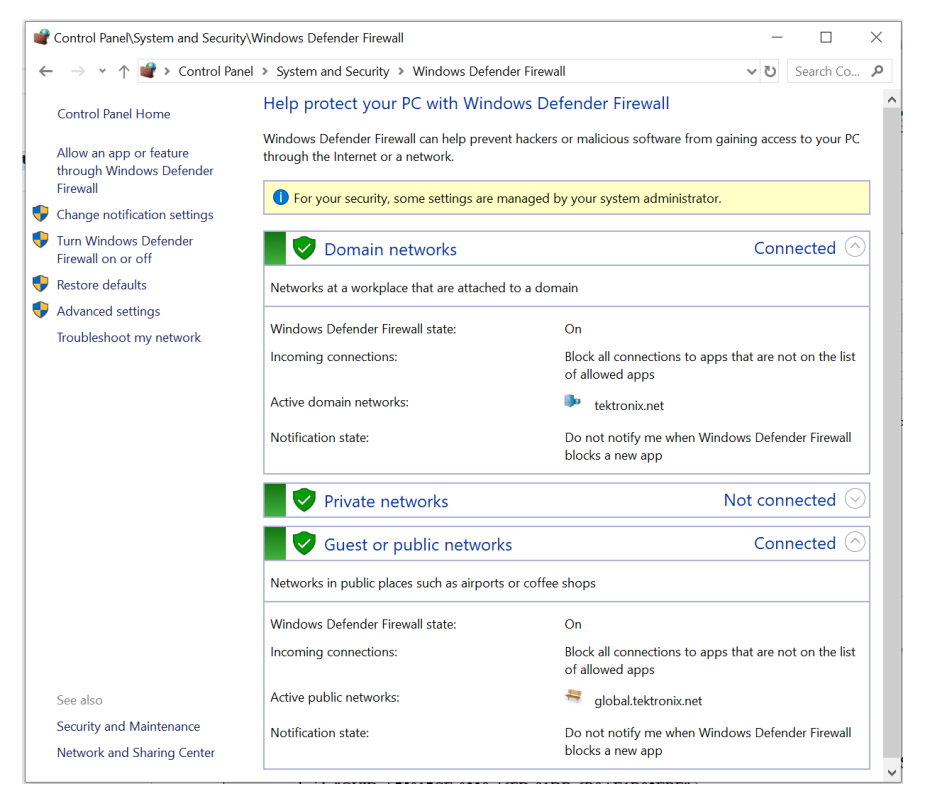

 In Windows Firewall with Advanced Security menu, select Windows Firewall with Advanced Security on Local Computer > Inbound Rules and click New Rule...

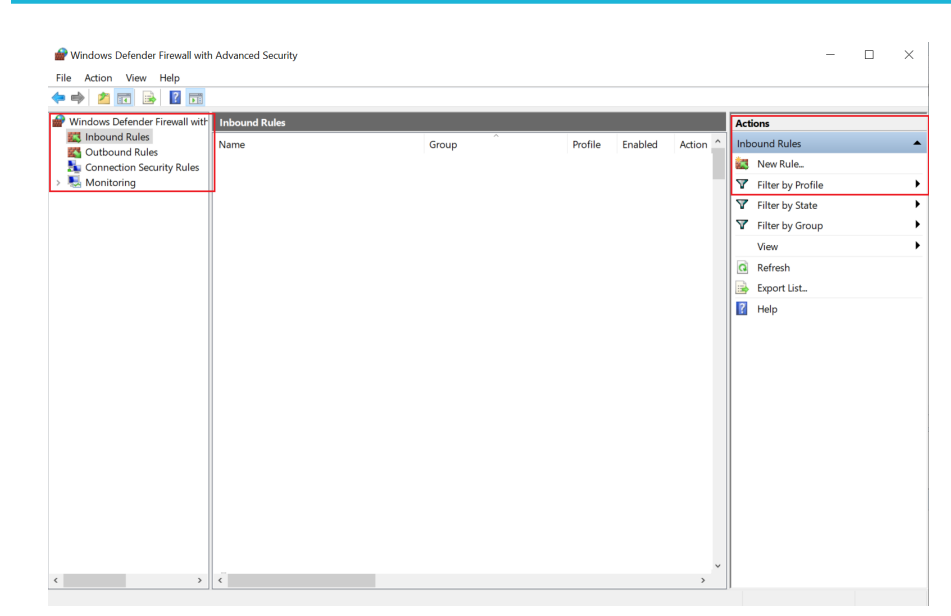

- 3. In New Inbound Rule Wizard menu
  - a. Select Port and click Next.

| Rule Type                               |                                                          |  |  |  |  |  |
|-----------------------------------------|----------------------------------------------------------|--|--|--|--|--|
| Select the type of firewall rule to cre | aate.                                                    |  |  |  |  |  |
| Steps:                                  |                                                          |  |  |  |  |  |
| Rule Type                               | What type of rule would you like to create?              |  |  |  |  |  |
| Protocol and Ports                      |                                                          |  |  |  |  |  |
| Action                                  | O Program                                                |  |  |  |  |  |
| Profile                                 | Huie that controls connections for a program.            |  |  |  |  |  |
| Name                                    | Port                                                     |  |  |  |  |  |
|                                         | Rule that controls connections for a TCP or UDP port.    |  |  |  |  |  |
|                                         | O Predefined:                                            |  |  |  |  |  |
|                                         | @FirewallAPI.dll,-80200                                  |  |  |  |  |  |
|                                         | Rule that controls connections for a Windows experience. |  |  |  |  |  |
|                                         | ○ Custom                                                 |  |  |  |  |  |
|                                         | Custom rule.                                             |  |  |  |  |  |
|                                         |                                                          |  |  |  |  |  |
|                                         |                                                          |  |  |  |  |  |
|                                         |                                                          |  |  |  |  |  |
|                                         |                                                          |  |  |  |  |  |
|                                         |                                                          |  |  |  |  |  |
|                                         |                                                          |  |  |  |  |  |
|                                         |                                                          |  |  |  |  |  |
|                                         | < Back Next > Cancel                                     |  |  |  |  |  |
|                                         |                                                          |  |  |  |  |  |

b. Select TCP as rule apply and enter 5000 for Specific local ports and click Next.

| 🔗 New Inbound Rule Wizard            |                                      |                               | ×    |
|--------------------------------------|--------------------------------------|-------------------------------|------|
| Protocol and Ports                   |                                      |                               |      |
| Specify the protocols and ports to v | which this rule applies.             |                               |      |
| Steps:                               |                                      |                               |      |
| Rule Type                            | Does this rule apply to TCP or U     | OP?                           |      |
| Protocol and Ports                   | ● TCP                                |                               |      |
| Action                               | ⊖ UDP                                |                               |      |
| Profile                              |                                      |                               |      |
| Name                                 | Does this rule apply to all local po | orts or specific local ports? |      |
|                                      | All local ports                      |                               |      |
|                                      | Specific local ports:                | 5000                          | ]    |
|                                      |                                      | Example: 80, 443, 5000-5010   |      |
|                                      |                                      |                               |      |
|                                      |                                      |                               |      |
|                                      |                                      |                               |      |
|                                      |                                      |                               |      |
|                                      |                                      |                               |      |
|                                      |                                      |                               |      |
|                                      |                                      |                               |      |
|                                      |                                      |                               |      |
|                                      |                                      |                               |      |
|                                      |                                      | < Back Next > Ca              | ncel |

c. Select Allow the connection and click Next.

| 🔗 New Inbound Rule Wizard                                 |                                                                                                    | × |
|-----------------------------------------------------------|----------------------------------------------------------------------------------------------------|---|
| Action                                                    | an a connection matches the conditions specified in the rule                                                                                                    |   |
| Specily the action to be taken whe                        |                                                                                                    |   |
| Steps:<br>Protocol and Ports<br>Action<br>Profile<br>Name | What action should be taken when a connection matches the specified conditions?  () Allow the connection that are protected with IPsec as well as those are not.  () Allow the connection if it is secure  This includes only connections that have been authenticated by using IPsec. Connections well be secured using the settings in IPsec properties and rules in the Connection Security Rule node.  () Block the connection |   |
|                                                           | < Back Next > Cancel                                                                                                    |   |

d. Select Domain, Private, Public and click Next.

| 💣 New Inbound Rule Wizard              |                                                                                                    | $\times$ |
|----------------------------------------|----------------------------------------------------------------------------------------------------|----------|
| Profile                                |                                                                                                    |          |
| Specify the profiles for which this ru | le applies.                                                                                                    |          |
| Steps:<br>Rule Type                    | When does this rule apply?                                                                                                    |          |
| Protocol and Ports Action Profile Name | <ul> <li>Domain         Applies when a computer is connected to its corporate domain.     </li> <li>Private         Applies when a computer is connected to a private network location, such as a home or work place.     </li> <li>Public         Applies when a computer is connected to a public network location.     </li> </ul> |          |
|                                        | < Back Next > Cance                                                                                                    | I        |

- e. Enter Name, Description (optional), and click Finish.
- 4. Check whether the Rule name is displayed in Windows Firewall with Advanced Security menu > Inbound Rules.

| ne Action view Help            |                                           |                             |          |         |          |     |                   |  |
|--------------------------------|-------------------------------------------|-----------------------------|----------|---------|----------|-----|-------------------|--|
| • 🔿 📶 🖬 🖬 🛄                    |                                           |                             |          |         |          |     |                   |  |
| Windows Defender Firewall with | Inbound Rules                             |                             |          |         |          | Act | tions             |  |
| Inbound Rules                  | Name                                      | Group                       | Profile  | Enabled | Action ^ | Int | oound Rules       |  |
| Connection Security Pules      | TechSmith Snagit                          |                             | All      | Yes     | Allow    | 1   | New Rule          |  |
| Monitoring                     | TekExpress                                |                             | All      | Yes     | Allow    | 5   | 516 J B (1        |  |
| and morntoning                 | TekExpress Application Port (In)          |                             | All      | Yes     | Allow    | Ľ   | Filter by Profile |  |
|                                | TekExpress Automotive PAM3 Analysis(In)   |                             | All      | Yes     | Allow    | ▼   | Filter by State   |  |
|                                | TekExpress D-PHY(In)                      |                             | All      | Yes     | Allow    | 7   | Filter by Group   |  |
|                                | TekExpress M-PHY Tx(In)                   |                             | All      | Yes     | Allow    |     | View              |  |
|                                | TekVISA RM software                       |                             | All      | Yes     | Allow    |     | view              |  |
|                                | TrendUpdateAgent                          |                             | Private, | Yes     | Allow    | 0   | Refresh           |  |
|                                | TrendUpdateAgent                          |                             | Private, | Yes     | Allow    |     | Export List       |  |
|                                | VNC_TCP_5800                              |                             | Domain   | Yes     | Allow    | 2   | Help              |  |
|                                | VNC_TCP_5900                              |                             | Domain   | Yes     | Allow    | - 1 |                   |  |
|                                | VPN_UDP_62515                             |                             | Private, | Yes     | Allow    |     |                   |  |
|                                | VPN_UDP_62515                             |                             | Domain   | Yes     | Allow    |     |                   |  |
|                                | 🔮 @{Microsoft.AAD.BrokerPlugin_1000.16299 | @(Microsoft.AAD.BrokerPlugi | Domai    | Yes     | Allow    |     |                   |  |
|                                | @{Microsoft.DesktopAppInstaller_1.0.2092  | @(Microsoft.DesktopAppInst  | Domai    | Yes     | Allow    |     |                   |  |
|                                | @{Microsoft.Messaging_4.1810.2922.0_x64   | @(Microsoft.Messaging_4.18  | All      | Yes     | Allow    |     |                   |  |
|                                | @{Microsoft.MicrosoftEdge_41.16299.492    | @[Microsoft.MicrosoftEdge   | Domai    | Yes     | Allow    |     |                   |  |
|                                | @ (Microsoft.OneConnect_3.1811.3082.0_x6  | @(Microsoft.OneConnect_3.1  | Domai    | Yes     | Allow    |     |                   |  |
|                                | @{Microsoft.Windows.CloudExperienceHo     | @[Microsoft.Windows.Cloud   | Domai    | Yes     | Allow    |     |                   |  |
|                                | @{Microsoft.Windows.CloudExperienceHo     | @{Microsoft.Windows.Cloud   | Domai    | Yes     | Allow    |     |                   |  |
|                                | @{Microsoft.Windows.CloudExperienceHo     | @{Microsoft.Windows.Cloud   | Domai    | Yes     | Allow    |     |                   |  |
|                                | 🔮 @{Microsoft.Windows.Cortana_1.9.6.16299 | @(Microsoft.Windows.Corta   | Domai    | Yes     | Allow    |     |                   |  |
|                                | @{Microsoft.Windows.Photos_2018.18091     | @(Microsoft.Windows.Photo   | All      | Yes     | Allow    |     |                   |  |
|                                | 🔮 @{Microsoft.Windows.Photos_2019.19081   | @{Microsoft.Windows.Photo   | AII      | Yes     | Allow    |     |                   |  |
|                                | 🔮 @{Microsoft.WindowsFeedbackHub_1.180    | @(Microsoft.WindowsFeedb    | Domai    | Yes     | Allow    |     |                   |  |
|                                | @{Microsoft.WindowsStore_11810.1001.12    | @(Microsoft.WindowsStore    | All      | Yes     | Allow 🗸  |     |                   |  |

### **TekVISA** configuration

1. Click Start > All Programs > TekVISA > OpenChoice Instrument Manager.

| 🐯 OpenChoice Instrument M                    | anager                                | - 🗆 X                                                                            |
|----------------------------------------------|---------------------------------------|----------------------------------------------------------------------------------|
| Instruments                                  | ▶<br>2:42 AM                          | Applications and Utilities<br>OpenChoice Call Monitor<br>OpenChoice Talker Liste |
| Instrument List<br>Update<br>Search Criteria | Instrument<br>Identify<br>Properties. | Start Application or Utility                                                     |

2. Click Search Criteria. In Search Criteria menu, click LAN to Turn-on. Select Socket from the drop-down list, enter the IP address of

the TekExpress device in Hostname and type Port as 5000. Click

to configure the IP address with Port.

Enter the Hostname as 127.0.0.1 if the TekVISA and TekExpress application are in the same system, else enter the IP address of the TekExpress application system.

| 🐯 Search Criteria    |                |
|----------------------|----------------|
| GPIB                 | On On          |
| LAN                  | On On          |
| 🔽 Search LAN         |                |
| Auto Discovery       | Parameters     |
|                      | ostname Port   |
| Socket 💌             | 4000           |
|                      |                |
| Socket 127.0.0.1 50  | 00<br>107 5000 |
| 1000Keg 104.04.244.2 | 27 5000        |
| Delete               | Search         |
|                      |                |
| Serial               | Off            |
| VXI                  | On On          |
| USB                  | Off            |
| TekLink              | Off            |
| Done                 | Help           |
|                      |                |

- 3. Click Search to setup the TCPIP connection with the host. Check whether the TCPIP host name is displayed in OpenChoice Instrument Manager > Instruments.
- 4. Double-click **OpenChoice Talker Listener** and enter the Command \*IDN? in command entry field and click **Query**. Check that the Operation is successful and Talker Listener Readout displays the Command / Data.

| 🍓 OpenChoice Talker Listener                                                                 | – 🗆 X                                                                                               |
|----------------------------------------------------------------------------------------------|----------------------------------------------------------------------------------------------------|
| File Edit Tools Help                                                                         |                                                                                                    |
| Instruments                                                                                  | Enter Command or Script                                                                             |
| GPIB GPIB8::1::INSTR<br>Sooket TCPIP::127.0.0.1::5000::SOCKET                                | *IDN?<br>Write Read Query Hex Entry Enabled<br>Command / Script History                             |
| Last Updated 9/17/2020 4:52 AM<br>Update Reset Communications                                | AutoQuery - False ; Term Char - LF ;<br>Run Single Step Loop                                        |
|                                                                                              |                                                                                                    |
| Talker Listener Readout:                                                                     | Display As: 💿 ASCII Only 🌑 Hex and ASCII                                                            |
| Date / Time Duration Source                                                                  | Command / Data                                                                                      |
| 9/17/2020 4:52 0.0359s VISA<br>9/17/2020 4:52 0.0008s TEKSC<br>9/17/2020 4:52 0.0012s TCPIP: | TCPIP::127.0.0.1::5000::SOCKET<br>*IDN?<br>"Tektronix.TekExpress USB4.Ver:10.0.1.272.Framework:5.2. |
|                                                                                              | , - <b>F</b>                                                                                        |
| <                                                                                            | >                                                                                                   |
| Operation Successful                                                                         |                                                                                                    |

## **TEKEXP:\*IDN?**

This command queries the active TekExpress application name running on the oscilloscope.

### Syntax

TEKEXP:\*IDN?\n

### Inputs

NA

### **Outputs**

Returns active TekExpress application name running on the oscilloscope.

## **TEKEXP:\*OPC?**

This command queries the execution status of the last executed command.

### Syntax

TEKEXP:\*OPC?\n

### Inputs

NA

### Outputs

- 0 last command execution is not complete
- 1 last command execution is complete

## TEKEXP:ACQUIRE\_MODE

This command sets the acquire mode as live or pre-recorded.

### Syntax

TEKEXP:ACQUIRE MODE {LIVE | PRE-RECORDED}\n

### Inputs

{LIVE | PRE-RECORDED}

### Outputs

NA

## TEKEXP:ACQUIRE\_MODE?

This command queries the acquire mode type.

### Syntax

TEKEXP:ACQUIRE\_MODE?\n

### Inputs

NA

### **Outputs**

{LIVE | PRE-RECORDED}

## **TEKEXP:EXPORT**

This command returns all the bytes of data to the specified file.

| Syntax                                         | Outputs                                      |
|------------------------------------------------|----------------------------------------------|
| TEKEXP:EXPORT REPORT\n                         | Returns the report file in bytes             |
| TEKEXP:EXPORT WFM, " <filename>"\n</filename>  | Returns the specified waveform file in bytes |
| TEKEXP:EXPORT IMAGE," <filename>"\n</filename> | Returns the specified image file in bytes    |

### Inputs

 ${\tt FileName}$  - Specifies the file name

## **TEKEXP:INFO?**

This command queries the information about the file(s).

| Syntax                   | Outputs                                                                                                    |
|--------------------------|----------------------------------------------------------------------------------------------------|
| TEKEXP:INFO?<br>REPORT\n | <reportfilesize>,"<reportfilename.mht>"</reportfilename.mht></reportfilesize>                                                                |
| TEKEXP:INFO? WFM\n       | <wfmfile1size>,"<wfmfilename1.wfm>";<wfmfile2size>,"<wfmfilename2.wfm>";</wfmfilename2.wfm></wfmfile2size></wfmfilename1.wfm></wfmfile1size> |
| TEKEXP:INFO? IMAGE\n     | <image1filesize>,"<image1filename>";<image2filesize>,"<image2filename>";</image2filename></image2filesize></image1filename></image1filesize> |

## TEKEXP:INSTRUMENT

This command sets the value for the selected instrument type.

### Syntax

```
TEKEXP:INSTRUMENT "<InstrumentType>",<Value>"\n
```

### Inputs

InstrumentType

Value

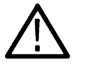

Tip: Check Command parameters list section for InstrumentType and Value parameters.

### Outputs

NA

## **TEKEXP:INSTRUMENT?**

This command queries the instrument selected for the specified instrument type.

### Syntax

TEKEXP:INSTRUMENT? "<InstrumentType>"\n

### Inputs

InstrumentType

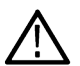

Tip: Check Command parameters list section for InstrumentType parameters.

### Outputs

Returns the instrument selected for the specified instrument type

## **TEKEXP:LASTERROR?**

This command queries the last error string occurred for the current TCP session. If there are no errors since startup, or since the last call to TEKEXP:LASTERROR?\n, this command returns an empty string.

### Syntax

TEKEXP:LASTERROR?\n

### Inputs

NA

### Outputs

<string>

## TEKEXP:LIST?

This command queries the list of available device, suite, test, version or instrument.

| Syntax                                                            | Outputs                                                                                             |
|-------------------------------------------------------------------|----------------------------------------------------------------------------------------------------|
| TEKEXP:LIST? DEVICE\n                                             | Returns the list of available device(s) as comma separated values.                                  |
| TEKEXP:LIST? SUITE\n                                              | Returns the list of available suite(s) as comma separated values.                                   |
| TEKEXP:LIST? TEST\n                                               | Returns the list of available test(s) as comma separated values.                                    |
| TEKEXP:LIST? VERSION\n                                            | Returns the list of available version(s) as comma separated values.                                 |
| TEKEXP:LIST?<br>INSTRUMENT," <instrumenttype>"\n</instrumenttype> | Returns the list of available instruments' for the given Instrument type as comma separated values. |

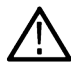

Note: This command returns the list of items within double quotes (""). Iterate the receive procedure until the list ends with double quotes otherwise the next query commands won't work as expected.

### Inputs

InstrumentType

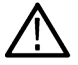

Tip: Check Command parameters list section for InstrumentType parameters.

## **TEKEXP:POPUP**

This command sets the response to the active popup shown in the application.

### Syntax

TEKEXP:POPUP "<PopupResponse>"\n

Inputs

PopupResponse

### Outputs

NA

## **TEKEXP:POPUP?**

This command queries the active popup information shown in the application.

### Syntax

TEKEXP:POPUP?\n

### Inputs

NA

### Outputs

Returns the active popup information in the application.

## **TEKEXP:REPORT**

This command generates the report for the current session.

### Syntax

TEKEXP:REPORT GENERATE\n

### Inputs

GENERATE

### Outputs

NA

## **TEKEXP:REPORT?**

This command queries the queried header field value in the report.

### Syntax

TEKEXP:REPORT? "<HeaderField>"\n

### Inputs

HeaderField - Specifies to return the measured value for the indicated test.

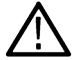

Tip: Check Report for HeaderField parameters.

### Outputs

Returns the queried header field value in the report

## **TEKEXP:RESULT?**

This command queries the result available in report summary/details table.

| Syntax                                                                                                  | Outputs                                                          |
|----------------------------------------------------------------------------------------------------|------------------------------------------------------------------|
| TEKEXP:RESULT? " <testname>"\n</testname>                                                               | Return Pass/Fail status of the test.                             |
| TEKEXP:RESULT?<br>" <testname>","<columnname>"\n</columnname></testname>                                | Returns all the row values of the specified column for the test. |
| <pre>TEKEXP:RESULT? "<testname>","<columnname>",<rownumber>\n</rownumber></columnname></testname></pre> | Returns the column value for the specified row number            |

### Inputs

 ${\tt TestName}$  - Specifies the name of the test for which to obtain the test result value.

 ${\tt ColumnName}$  - Specifies the column name for the measurement

RowNumber - Specifies the row number of the measurement

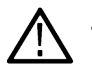

Tip: Check Results panel for TestName, ColumnName, and RowNumber parameters.

## **TEKEXP:SELECT**

This command selects the device, suite, version, or test.

### Syntax

```
TEKEXP:SELECT <string1>,<string2>,<string4>\n
```

```
TEKEXP:SELECT TEST,<string3>,<string4>\n
```

### Inputs

<string1> = {DEVICE | SUITE | VERSION}
<string2> = {DeviceName | SuiteName | VersionName}
<string3> = {"<TestName>"| ALL| REQUIRED }
<string4> = {TRUE | FALSE}

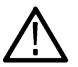

Tip: Check Command parameters list section for DeviceName, SuiteName, VersionName, and TestName parameters.

### Outputs

NA

## TEKEXP:SELECT?

This command queries the name of the selected device, suite, version, or test.

### Syntax

TEKEXP:SELECT? {DEVICE | SUITE | TEST | VERSION}\n

### Inputs

{DEVICE | SUITE | TEST | VERSION}

### Outputs

Returns the name of the selected device, suite, version, or test.

## **TEKEXP:SESSION DELETE**

Deletes the selected config/run session.

### Syntax

TEKEXP:SESSION DELETE, "Session1, Session2" (set)

### **Command arguments**

| Argument Name               | Argument value    |
|-----------------------------|-------------------|
| <session name=""></session> | <string></string> |

### **Examples**

TEKEXP:SESSION DELETE, "Session1, Session2", deletes the selected config/run session.

## **TEKEXP:SESSION SAVE**

Overrides the selected config/run session.

### Syntax

TEKEXP:SESSION SAVE, "SessionName", "True" (set)

### Command arguments

| Argument Name               | Argument Type     | Argument Value                                                      |
|-----------------------------|-------------------|---------------------------------------------------------------------|
| <session name=""></session> | <string></string> | {True   False} or {1   0}                                           |
|                             |                   | It represents enabled or disabled.                                  |
|                             |                   | Where,                                                              |
|                             |                   | <ul><li>True or 1 - enabled</li><li>False or 0 - disabled</li></ul> |

### Returns

{True | False} or {0 | 1}

### **Examples**

TEKEXP:SESSION SAVE, "SessionName", "True", overrides the selected config/run session.

## **TEKEXP:SESSION LIST**

Returns the list of available config/run session.

### Syntax

TEKEXP:SESSION? LIST

### Returns

Returns the list of available config/run session.

### **Examples**

TEKEXP:SESSION? LIST, returns the list of available config/run session.

## **TEKEXP:SESSION CURRENT**

Returns the selected config/run session.

### Syntax

TEKEXP:SESSION? CURRENT

### Returns

Returns the selected config/run session.

### Examples

TEKEXP:SESSION? CURRENT, returns the selected config/run session.

## TEKEXP:RESULT:STATISTICS Test Name

This query command returns the statistics for test name which is passed as argument.

### Syntax

TEKEXP:RESULT:STATISTICS? "Test Name" (Query)

### Returns

Returns statistics for test name which is passed as argument.

### Examples

TEKEXP:RESULT:STATISTICS? "Test Name", returns measurement results separated by ";" if it has multiple sub measurements. Sample: <Meaurement Detail>, Min : <min value>, Max : <max value>, Avg.Value : <avg. value>, Std.Dev : <std.dev>, Units : <unit> for test name which is passed as argument.

## TEKEXP:RESULT:STATISTICS ALL

This query command returns statistics for all tests which are passed as argument.

### Syntax

TEKEXP:RESULT:STATISTICS? "ALL" (Query)

### Returns

Returns statistics for all tests which are passed as argument.

### **Examples**

TEKEXP:RESULT:STATISTICS? "ALL", returns measurement results separated by ";" if it has multiple sub measurements. Sample: TestName : <Test Name>, Details : <Measurement Detail>, Iter.Count : <Iteration Count>, Min : <min value>, Max : <max value>, Avg.Value : <avg. value>, Std.Dev : <std.dev>, Units : <unit> for all test name which are passed as argument.

## **TEKEXP:SESSION RUN**

Run the selected config/run session.

### Syntax

TEKEXP:SESSION RUN, "Session Name's separated by comma" (set)

### **Command arguments**

| Argument Name                                                        | Argument value    |
|----------------------------------------------------------------------|-------------------|
| <session name=""></session>                                          | <string></string> |
| Session Name's separated by comma (to run the multiple run sessions) | <string></string> |

### Examples

TEKEXP:SESSION RUN, "Session Name's separated by comma", runs the selected config/run session.

## **TEKEXP:SESSION SAVE**

Enter the name to save the run/config session.

### Syntax

TEKEXP:SESSION SAVE, "Session Name" (set)

### Command arguments

| Argument Name               | Argument value    |
|-----------------------------|-------------------|
| <session name=""></session> | <string></string> |

### Examples

TEKEXP:SESSION SAVE, "Session Name" saves the session.

## **TEKEXP:SESSION DEFAULT**

Sets the application configurations to default value.

### Syntax

TEKEXP:SESSION DEFAULT (set)

### Examples

TEKEXP: SESSION DEFAULT, sets the application configurations to default value.

## **TEKEXP:SESSION LOAD**

Load the selected config/run session.

### Syntax

TEKEXP:SESSION LOAD, "Session Name" (set)

### **Command arguments**

| Argument Name               | Argument value    |
|-----------------------------|-------------------|
| <session name=""></session> | <string></string> |

### Examples

TEKEXP:SESSION LOAD, "Session Name", load the selected config/run session.

## **TEKEXP:TESTINFO?**

This command returns the complete information about the selected test.

The information includes application name, TestID, Device selected, Suite selected, version, Test name, Test description.

### Syntax

TEKEXP: TESTINFO? (Query)

### Returns

<String>

### Examples

```
TEKEXP: TESTINFO? This command returns the following details:
```

```
<TekExpress> <Test Id="11101" Device="TX-Device" Suite="Group1" Version="Spec 1.0" Name="Algorithm Library Measurement" Description="This is Algorithm Library measurement test. Refer Section-B of TekExpress SampleApp Development Guide for more details.
```

## **TEKEXP:SETUP**

This command sets the value of the current setup.

| Syntax                                             | Outputs                                     |
|----------------------------------------------------|---------------------------------------------|
| TEKEXP:SETUP DEFAULT\n                             | Restore to default Setup                    |
| TEKEXP:SETUP OPEN," <sessionname>"\n</sessionname> | Open the session                            |
| TEKEXP:SETUP SAVE\n                                | Saves the already existing modified session |
| TEKEXP:SETUP SAVE," <sessionname>"\n</sessionname> | Save the session                            |

### Inputs

SessionName - The name of the session

## **TEKEXP:STATE**

This command sets the execution state of the application.

### Syntax

TEKEXP:STATE {RUN | STOP | PAUSE | RESUME}\n

#### Inputs

{RUN | STOP | PAUSE | RESUME}

#### **Outputs**

NA

### **TEKEXP:STATE?**

This command queries the current setup state.

| Syntax              | Outputs                                 |
|---------------------|-----------------------------------------|
| TEKEXP:STATE?       | RUNNING   PAUSED   WAIT   ERROR   READY |
| TEKEXP:STATE? SETUP | SAVED   NOT_SAVED                       |

## **TEKEXP:VALUE**

This command sets the value of parameters of type General, Acquire, Analyze, or DUTID.

### Syntax

TEKEXP:VALUE GENERAL, "<ParameterName>", "<Value>"\n

TEKEXP:VALUE ACQUIRE, "<TestName>", "<AcquireType>", "<ParameterName>", "<Value>"\n

TEKEXP:VALUE ANALYZE, "<TestName>", "<ParameterName>"."<Value>"\n

TEKEXP:VALUE DUTID, "<Value>"\n

TEKEXP:VALUE VERBOSE, {TRUE | FALSE} \n

TEKEXP:VALUE WFMFILE,<Test Name>,<Aquire Type>,<FilesName1\$FileName2>\n

### Inputs

ParameterName - Specifies the parameter name

 ${\tt TestName}$  - Specifies the test name

AcquireType - Specifies the acquire type

Value - Specifes the value to set

FilesName1\$FileName2 - Specifies the waveform file name

 $\ensuremath{\mathtt{TRUE}}$  - Pop-ups are enabled

FALSE - Pop-ups are disabled

Λī

Tip: Check Command parameters list section for ParameterName, AcquireType, and Value parameters.

### Outputs

NA

### **TEKEXP:VALUE?**

This command queries the value of the parameter for type General, Acquire, Analyze, or DUTID.

| Syntax                                                                                                    | Outputs                                         |
|----------------------------------------------------------------------------------------------------|-------------------------------------------------|
| TEKEXP:VALUE? GENERAL," <parametername>"\n</parametername>                                                                       | Returns the value of Parameter for type GENERAL |
| <pre>TEKEXP:VALUE? ACQUIRE, "<testname>",<br/>"<acquiretype>","<parametername>"\n</parametername></acquiretype></testname></pre> | Returns the value of Parameter for type ACQUIRE |
| TEKEXP:VALUE? ANALYZE,<br>" <testname>","<parametername>"\n</parametername></testname>                                           | Returns the value of Parameter for type ANALYZE |
| TEKEXP:VALUE? DUTID\n                                                                                                    | Returns the DUTID value                         |
| TEKEXP:VALUE?<br>WFMFILE, <test_name>,<aquire_type>\n</aquire_type></test_name>                                                  | Returns the waveform file name                  |
| TEKEXP:VALUE? VERBOSE                                                                                                    | Returns the verbose mode type                   |

### Inputs

ParameterName - Specifies the parameter name

 ${\tt TestName}$  - Specifies the test name

AcquireType - Specifies the acquire type

 $\mathtt{TRUE}$  - Pop-ups are enabled

 ${\tt FALSE}$  - Pop-ups are disabled

Tip: Check Command parameters list section for ParameterName and AcquireType parameters.

### Outputs

Returns the value of Parameter for type GENERAL | ACQUIRE | ANALYZE | DUTID.

## **Command Parameters List**

The section provides the parameters list for the SCPI commands.

#### TekExpress LVDS command parameters

ParameterName and Value for DUT, Test selection, Acquisition, Configuration and Preferences tabsSpecifies the ParameterName and Value for DUT, Test selection, Acquisition, Configuration, and Preferences tabs.

#### Table 16: ParameterName and value for DUT tab

| Parameters                   | Description                                                           |
|------------------------------|-----------------------------------------------------------------------|
| DUT ID                       | Specifies the value parameters.<br>For DUTID, valid value is: Comment |
| Acquiremode                  | Specifies the acquire mode parameter: Acquire live waveforms          |
| Use pre-recorded mode        | Specifies the pre-recorded parameter: Use pre-recorded waveform files |
| Device                       | Specifies Device as Transmitter                                       |
| Standard                     | Specifies Device as Transmitter                                       |
| Version                      | Specifies version <ul> <li>1.0</li> </ul>                             |
| Skip Scope settings          | • TRUE<br>• FALSE                                                     |
| Apply Limits for Measurement | • TRUE<br>• FALSE                                                     |
| Clock Embedded               | • TRUE<br>• FALSE                                                     |
| Reference levels             | <ul> <li>10 % to 90 %</li> <li>20 % to 80 %</li> </ul>                |
| Clock Frequency (MHz)        | 1 to 500                                                              |
| Table continued              | 1                                                                     |

| Parameters         | Description                                                                           |
|--------------------|---------------------------------------------------------------------------------------|
| SSC                | <ul><li>Enabled</li><li>Disabled</li></ul>                                            |
| Multi-Lane         | Configures the lanes and channels                                                     |
| Clock-Lane Probing | Specifies the selected source. <ul> <li>Single-ended</li> <li>Differential</li> </ul> |
| Data-Lane Probing  | Specifies the selected source. <ul> <li>Single-ended</li> <li>Differential</li> </ul> |

| Parameters | Description                                        |
|------------|----------------------------------------------------|
| Test Name  | Specifies the test measurement name.               |
|            | Valid values are:                                  |
|            | Data Unit Interval                                 |
|            | Data_Cinc_interval                                 |
|            | • Data Fall Time                                   |
|            | Data Width                                         |
|            | • Data_TnT                                         |
|            | Data_TJ_BER                                        |
|            | Data_TIE                                           |
|            | Data_RJ_Delta                                      |
|            | Data_Peak_to_Peak                                  |
|            | Data_Intra_Skew                                    |
|            | Data_Inter_Skew                                    |
|            | Data_DJ_Delta                                      |
|            | • Data_DDJ                                         |
|            | Data_Clock_Data_Setup_Time                         |
|            | Data_Clock_Data_Hold_Time                          |
|            | Data_AC_Timing                                     |
|            | Clock_SS_On_Profile                                |
|            | Clock_SS_On_Mod_Rate                               |
|            | Clock_SS_On_Freq_Dev_Min                           |
|            | Clock_SS_On_Freq_Dev_Max                           |
|            | Clock_SS_On_Freq_Dev                               |
|            | • CIOCK_SS_Off_IJ@BER                              |
|            |                                                    |
|            | Clock_SS_Off_RJ_Delta     Clock_SS_Off_Raried      |
|            | Clock_SS_OII_Period     Clock_SS_Off_Dock_to_Dock_ |
|            | <ul> <li>Clock SS Off Intra Skew</li> </ul>        |
|            |                                                    |
|            | Clock SS Off Fall Time                             |
|            | Clock SS Off D.I Delta                             |
|            | Clock SS Off DutyCycle                             |
|            |                                                    |

### Table 18: ParameterName and value for acquisition tab

| Parameters                   | Description                                                                                                    |
|------------------------------|----------------------------------------------------------------------------------------------------|
| Acquisition and Save Options | <ul><li>Saves the acquisitions and waveforms</li><li>Save All Waveforms Before Analysis</li><li>Save and Analyze Acquisition in Sequence</li></ul> |

### Table 19: ParameterName and value for Preference tab

| Parameters                                                                       | Description                               |
|----------------------------------------------------------------------------------|-------------------------------------------|
| Number of Runs                                                                   | 1 to 1000                                 |
| On Test Failure, stop and notify me of the failure                               | TRUE or FALSE                             |
| On Test Failure, pause the test and let me investigate                           | TRUE or FALSE                             |
| On Test Failure, rerun the test                                                  | TRUE or FALSE                             |
| Auto Close Warnings and information's during Sequencing Auto close after seconds | TRUE or FALSE                             |
| Auto Close Error Message during Sequencing                                       | TRUE or FALSE                             |
| Email Settings                                                                   | Recipient e-mail Address Sender's Address |

### Table 20: ParameterName and value for analyze

| TestName              | ParameterName  | Description                                 |
|-----------------------|----------------|---------------------------------------------|
| Data Intra Skew (PN)  | Skew From edge | • Rise<br>• Fall                            |
| Data Intra Skew (PN)  | Analysis Mode  | <ul><li>SameAs</li><li>OppositeAs</li></ul> |
| Clock Intra Skew (PN) | Analysis Mode  | • Rise<br>• Fall                            |
| Data Intra Skew (PN)  | Analysis Mode  | <ul><li>SameAs</li><li>OppositeAs</li></ul> |

### Table 21: ParameterName and value for General

| ParameterName                    | Description                          |
|----------------------------------|--------------------------------------|
| Generate new report              | <ul><li>TRUE</li><li>FALSE</li></ul> |
| Append with previous run session | TRUE     FALSE                       |
| Replace current test results     | TRUE     FALSE                       |
| Report name                      |                                      |
| Table continued                  | •                                    |

Table continued...

| ParameterName                                     | Description                                                 |
|---------------------------------------------------|-------------------------------------------------------------|
| Save Report As Type                               | Web Archive (*.mht;*.mhtml)<br>PDF (*.pdf;)<br>CSV (*.csv;) |
| Auto increment report name if duplicate           | TRUE     FALSE                                              |
| Create report automatically at the end of the run | TRUE     FALSE                                              |
| Include pass/fail info in details table           | TRUE     FALSE                                              |
| Include plot images                               | TRUE     FALSE                                              |
| Include setup configuration                       | TRUE     FALSE                                              |
| Include complete application configuration        | TRUE     FALSE                                              |
| Include user comments                             | TRUE     FALSE                                              |
| View report after generating                      | TRUE     FALSE                                              |
| Test name                                         | TRUE     FALSE                                              |
| Test result                                       | TRUE     FALSE                                              |
| Lane name                                         | TRUE     FALSE                                              |
| Record Length (M)                                 | 0.1 to 20                                                   |
| Sample Rate (GS/s)                                | 1 to 50                                                     |
| Average Acquisition Mode                          | TRUE     FALSE                                              |
| Mask Type                                         | Auto     Manual                                             |
| Table continued                                   |                                                             |
| ParameterName     | Description   |
|-------------------|---------------|
| Nominal Data Rate | • On<br>• Off |
| Bit Rate (Gb\s)   | 0 to 1000     |
| BandWidth (MHz)   | 0 to 1000     |
| Damping Factor    | 0.5 to 2      |

# Examples

This section provides the examples for the SCPI commands.

| Example                                                                 | Description                                                                                                    |
|-------------------------------------------------------------------------|----------------------------------------------------------------------------------------------------|
| TEKEXP:*IDN?                                                            | It returns the active TekExpress application name running on the scope.                                                                                                    |
| TEKEXP:*OPC?                                                            | It returns the last command execution status, if status is executed it returns "1" else "0".                                                                                                    |
| TEKEXP:SELECT TEST                                                      | + ParameterName+ "," + value                                                                                                    |
| TEKEXP:ACQUIRE_MODE PRE-<br>RECORDED                                    | It sets the acquire mode as pre-recorded.                                                                                                    |
| TEKEXP:ACQUIRE_MODE?                                                    | It returns LIVE when acquire mode is set to live or it returns pre-recorded when acquire mode is set to pre-recorded.                                                                                                 |
| TEKEXP:EXPORT REPORT                                                    | It returns the report file in bytes. This can be written into another file for further analysis.                                                                                                    |
| TEKEXP:INFO? REPORT                                                     | It returns "100,"ReportFileName.mht"", when 100 is the file size in bytes for the filename ReportFileName.                                                                                                    |
| TEKEXP:INFO? WFM                                                        | It returns "100,"WfmFileName1.wfm"";"200, "WfmFileName2.wfm"" when 100 is the filesize in bytes for the filename WfmFileName1.wfm and 200 is the file size in bytes for the filename WfmFileName2.wfm.                |
| TEKEXP:INSTRUMENT "Real<br>Time Scope",DP073304SX<br>( GPIB8::1::INSTR) | It sets the instrument value as DPO73304SX( GPIB8::1::INSTR ) for the selected instrument type Real Time Scope.                                                                                                    |
| TEKEXP:INSTRUMENT? "Real<br>Time Scope"                                 | It returns "DPO73304SX ( GPIB8::1::INSTR ), when DPO73304SX ( GPIB8::1::INSTR )" is the selected instrument for the instrument type Real Time Scope.                                                                  |
| TEKEXP:LASTERROR?                                                       | It returns ERROR: INSTRUMENT_NOT_FOUND, when no instrument is found.                                                                                                    |
| TEKEXP:LIST? DEVICE                                                     | It returns "USB4" when TX-Device, RXDevice are the available device.                                                                                                    |
| TEKEXP:LIST?<br>INSTRUMENT,"Real Time<br>Scope"                         | It returns "DPO73304SX ( GPIB8::1::INSTR ), DPO73304DX ( TCPIP::<br>134.64.248.91::INSTR )" when DPO73304SX ( GPIB8::1::INSTR ), DPO73304DX<br>( TCPIP::134.64.248.91::INSTR ) are the list of available instruments. |
| TEKEXP:MODE COMPLIANCE                                                  | It sets the execution mode as compliance.                                                                                                    |
| TEKEXP:MODE?                                                            | It returns COMPLIANCE when the execution mode is compliance or It returns USER-<br>DEFINED when the execution mode is user defined.                                                                                   |
| TEKEXP: POPUP OK                                                        | It sets OK as the response to active popup in the application.                                                                                                    |
| TEKEXP: POPUP?                                                          | It returns "OK", when OK is the active popup information shown in the application.                                                                                                    |
| Table continued                                                         |                                                                                                    |

| Example                                        | Description                                                                                                    |
|------------------------------------------------|----------------------------------------------------------------------------------------------------|
| TEKEXP:REPORT GENERATE                         | It generates report for the current session.                                                                            |
| TEKEXP:REPORT? "Scope Model<br>Number"         | Returns "DPO73304SX" when DPO73304SX is the scope model.                                                                |
| TEKEXP:REPORT? DUT ID                          | It returns "DUT001" when DNI_DUT001 is the DUT ID.                                                                      |
| TEKEXP:RESULT? "Total<br>Jitter"               | It returns Pass when the test result is Pass.                                                                           |
| TEKEXP:RESULT? "Total<br>Jitter",1             | It returns the 2nd Sub measurements Margin L and H values.                                                              |
| TEKEXP:SELECT DEVICE, USB4,<br>TRUE            | It selects USB4.                                                                                                    |
| TEKEXP:SELECT? DEVICE                          | It returns USB4                                                                                                    |
| TEKEXP:SETUP DEFAULT                           | It restores the application to default setup.                                                                           |
| TEKEXP:STATE STOP                              | It stops the test execution.                                                                                            |
| TEKEXP:STATE?                                  | It returns as READY when the application is ready to run next measurement.                                              |
| TEKEXP:STATE? SETUP                            | It returns as NOT_SAVED when the current setup is not saved else it returns SAVED.                                      |
| TEKEXP:VALUE GENERAL,"Test<br>Method","DPOJET" | It sets the Test Method parameter value to DPOJET.                                                                      |
| TEKEXP:VALUE? GENERAL,"Test<br>Method"         | It returns "DPOJET" when DPOJET is the Test Method value.                                                               |
| TEKEXP:SELECT TEST ,"Total<br>Jitter",True     | Execute this command to select an individual test. This command will select "Total Jitter" test in the Signal Test tab. |

# **Algorithms**

# Data

## **Unit Interval**

If the Signal Type is Clock. The unit interval measurement calculates the time period, which is the duration of a cycle as defined by
a start and a stop edge. Edges are defined by polarity, threshold, and hysteresis. The application calculates clock period measurement
using the following equation:

$$P_n^{Clock} = T_{n+1} - T_n$$

Where:

P<sup>Clock</sup>is the clock period.

T is the V<sub>Ref</sub>Mid crossing time for the selected polarity.

• If the Signal Type is Data. The unit interval measurement calculates the duration of a Unit Interval. The application calculates this measurement using the following equation:

$$P_n^{Data} = (T_n^{Data} - T_{n-1}^{Data}) / K_n$$

Where:

P<sup>Data</sup> is the unit interval.

T<sup>Data</sup> Data is the V<sub>Ref</sub>Mid crossing time in either direction.

Kn = Cn–Cn-1 is the estimated number of unit intervals between two successive edges. Cn is the calculated data bit index of Tn Data. Each measurement result Pn Data is repeated Kn times in the measurement result vector, so that the measurement population is equal to the number of unit intervals in the qualified waveform, rather than the number of edge pairs.

## **Rise Time**

The Rise Time measurement is the time difference between when the  $V_{Ref}$ Hi reference level is crossed and the  $V_{Ref}$ Lo reference level is crossed on the rising edge of the waveform. The Rise Time algorithm uses the  $V_{Ref}$  values as the reference voltage level. Each edge is defined by the slope, voltage reference level (threshold), and hysteresis.

The application calculates this measurement using the following equation:

$$T_n^{Rise} = T_n^{H+} - T_n^{Lo+}$$

Where:

T<sup>Rise</sup> is the Rise Time.

 $T^{Hi\scriptscriptstyle+}$  is the  $V_{Ref}Hi$  crossing on the rising edge.

 $T^{Lo+}$  is the V<sub>Ref</sub>Lo crossing on the rising edge.

## Fall Time

The Fall Time measurement is the time difference between when the  $V_{Ref}Lo$  reference level is crossed and the  $V_{Ref}Hi$  reference level is crossed on the falling edge of the waveform. The Fall Time algorithm uses the  $V_{Ref}$  values as the reference voltage level. Each edge is defined by the slope, voltage reference level (threshold), and hysteresis.

The application calculates this measurement using the following equation:

$$T_n^{Fall} = T_n^{Lo-} - T_n^{Ha-}$$

Where:

T<sup>Fall</sup> is the Fall Time.

 $T^{\text{Lo-}}$  is the  $V_{\text{Ref}}\text{Lo}$  crossing on the falling edge.

 $T^{\text{Hi-}}$  is the  $V_{\text{Ref}}\text{Hi}$  crossing on the falling edge.

## Data Width

The Eye Width measurement is the measured minimum horizontal eye opening at the zero reference level and uses the clock recovery settings specified in the configuration panel.

The application calculates this measurement using the following equation:

```
T_{BYB-WIDTH} = UI_{AVG} - TIE_{Pk-Pk}
```

Where:

```
\mathsf{UI}_{\mathsf{AVG}} is the average UI.
```

TIE<sub>pk-pk</sub> is the Peak-Peak TIE.

# Data Intra Skew (PN)

Skew is the time between the mid reference level crossing on Source positive to the mid reference level crossing on Source negative of specified lane. The direction of the edge crossing is configurable.

The application calculates this measurement using the following equation:

$$T_n^{Shew} = T_n^{Main} - T_n^{2nd}$$

Where:

T<sup>Skew</sup> is the timing skew.

T<sup>Main</sup> is the Main input Mid reference crossing time in the configured direction.

T<sup>2nd</sup> is the 2<sup>nd</sup> input Mid2 reference crossing time in the configured direction.

## **Data Peak to Peak**

Cycle Pk-Pk is a voltage measurement which measures the absolute difference between the maximum and minimum amplitude for every cycle of the waveform. It calculates the peak-to-peak value for all cycles of the waveform. The peak value is measured from Fall slope to

the next rise if the valid slope is a Fall. The next peak would be from Rise to next fall slope. The peak-to-peak value is calculated on all the pairs of minimum and maximum values available.

The application calculates the Cycle Pk-Pk using the following equation:

$$V_{Pk-PK(n)} = V_{CycleMax} - V_{CycleMin}$$

for consecutive cycles

Where:

V<sub>Max</sub>(n) is the maximum peak amplitude.

 $V_{Min}(n)$  is the minimum peak amplitude.

n is the number of cycles from 1 to the last valid edge.

### Jitter

### AC Timing

#### Mask Hits

The Mask hits measurement uses the clock recovery settings specified in the Configuration panel and reports the number of unit intervals in the acquisition for which mask hits occurred, for a user-specified mask. In the Results Summary view, the Mask hits measurement reports the total number of unit intervals for which a mask hit occurred in at least one mask zone. In the Results Details view, the number of hits in each of three segments is reported.

The Mask hits measurement has several unique properties:

- Unlike other measurements, it requires a Mask hits plot. Adding a Mask hits measurement will cause the corresponding plot to be created automatically. If you delete a Mask hits plot, the application will remove the corresponding Mask hits measurement after verifying the action with you.
- · The Mask hits measurement does not support the Worst-Case Waveforms logging feature.
- The Mask hits measurement does not support Measurement Range Limits.
- · The Mask hits measurement does not support Population Limit.

#### Hold

The Hold Time measurement is the elapsed time between when the clock waveform crosses its own voltage reference level and the designated edge of a data waveform. The closest data edge to the clock edge that falls within the range limits is used. The Hold time is calculated individually for every unit interval which occurs within a single clock cycle.

The application calculates this measurement using the following equation:

$$T_n^{Hold} = T_n^{2nd} - T_i^{Main}$$

Where:

T<sup>Hold</sup> is the hold time.

T<sup>Main</sup> is the Main input (clock) Mid reference crossing time in the specified direction.

T<sup>2nd</sup> is the 2<sup>nd</sup> input (data) Mid2 reference crossing time in the specified direction.

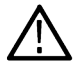

**Note:** The order of the input sources for Setup and Hold measurements (Source1 = Clock, Source2 = Data) differs from the order of input sources on the Setup/Hold Trigger menu in the oscilloscope.

### **Clock-Data Setup Time**

### Mask Hits

The Mask hits measurement uses the clock recovery settings specified in the Configuration panel and reports the number of unit intervals in the acquisition for which mask hits occurred, for a user-specified mask. In the Results Summary view, the Mask hits measurement reports the total number of unit intervals for which a mask hit occurred in at least one mask zone. In the Results Details view, the number of hits in each of three segments is reported.

The Mask hits measurement has several unique properties:

- Unlike other measurements, it requires a Mask hits plot. Adding a Mask hits measurement will cause the corresponding plot to be created automatically. If you delete a Mask hits plot, the application will remove the corresponding Mask hits measurement after verifying the action with you.
- The Mask hits measurement does not support the Worst-Case Waveforms logging feature.
- The Mask hits measurement does not support Measurement Range Limits.
- · The Mask hits measurement does not support Population Limit.

#### Setup

Setup Time is the time between the mid reference level crossing of the clock source (Source1) and the closest previous mid reference level crossing of the data source (Source2). The crossings (edges) may be configured to be rising, falling or either. The setup time is calculated individually for every unit interval which occurs within a single clock cycle.

The application calculates this measurement using the following equation:

$$T_n^{Setup} = T_i^{Main} - T_n^{2nd}$$

Where:

T<sup>Setup</sup> is the setup time.

T<sup>Main</sup> is the Main input (clock) Mid reference crossing time in the specified direction.

T<sup>2nd</sup> is the 2<sup>nd</sup> input (data) Mid2 reference crossing time in the specified direction.

### **Clock-Data Hold Time**

#### Mask Hits

The Mask hits measurement uses the clock recovery settings specified in the configuration panel and reports the number of unit intervals in the acquisition for which mask hits occurred, for a user-specified mask. In the Results Summary view, the Mask hits measurement reports the total number of unit intervals for which a mask hit occurred in at least one mask zone. In the Results Details view, the number of hits in each of three segments is reported.

The Mask hits measurement has several unique properties:

- Unlike other measurements, it requires a Mask hits plot. Adding a Mask hits measurement will cause the corresponding plot to be created automatically. If you delete a Mask hits plot, the application will remove the corresponding Mask hits measurement after verifying the action with you.
- The Mask hits measurement does not support the Worst-Case Waveforms logging feature.
- The Mask hits measurement does not support Measurement Range Limits.
- · The Mask hits measurement does not support Population Limit.

Hold

The Hold Time measurement is the elapsed time between when the clock waveform crosses its own voltage reference level and the designated edge of a data waveform. The closest data edge to the clock edge that falls within the range limits is used. The hold time is calculated individually for every unit interval which occurs within a single clock cycle.

The application calculates this measurement using the following equation:

$$T_n^{Hold} = T_n^{2nd} - T_i^{Main}$$

Where:

T<sup>Hold</sup> is the hold time.

T<sup>Main</sup> is the Main input (clock) Mid reference crossing time in the specified direction.

T<sup>2nd</sup> is the 2<sup>nd</sup> input (data) Mid2 reference crossing time in the specified direction.

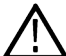

**Note:** The order of the input sources for Setup and Hold measurements (Source1 = Clock, Source2 = Data) differs from the order of input sources on the Setup/Hold Trigger menu in the oscilloscope.

### TIE

TIE (Time Interval Error) is the difference in time between an edge in the source waveform and the corresponding edge in a reference clock. The reference clock is usually determined by a clock recovery process performed on the source waveform. For Explicit-Clock, clock recovery process is performed on an explicitly identified source. It uses the clock recovery settings specified in the Configuration panel.

• If the Signal Type is Clock. The application calculates Clock TIE measurement using the following equation:

$$TIE_n^{Clock} = T_n^{Clock} - T_n^{Clock}$$

Where:

TIE<sup>Clock</sup> is the clock time interval error.

T'<sup>Clock</sup> is the corresponding edge time for the specified reference clock.

• If the Signal Type is Data. The application calculates Data TIE measurement using the following equation:

$$TIE_{k}^{Data} = T_{k}^{Data} - T_{k}^{Data}$$

Where:

TIE<sup>Data</sup> is the data time interval error.

T'Data is the corresponding edge time for the specified reference clock.

The subscript k is used to indicate that there is one measurement per actual edge.

### TJ@BER

Total Jitter at a specified Bit Error Rate (BER) extrapolated value predicts a peak-to-peak jitter that will only be exceeded with a probability equal to the BER. It is generally not equal to the total jitter actually observed in any given acquisition. A single TJ@BER value is determined for each acquisition, by means of RJ-DJ separation analysis and uses the clock recovery settings specified in the configuration panel.

### DJ-Delta

Dual Dirac Deterministic Jitter  $(DJ-\delta\delta)$  is the peak-to-peak magnitude for all timing errors exhibiting deterministic behavior, calculated based on a simplifying assumption that the histogram of all deterministic jitter can be modeled as a pair of equal magnitude dirac functions (impulses). A single DJ- $\delta\delta$  value is determined for each acquisition, by means of RJ-DJ separation analysis. It uses the clock recovery settings specified in the configuration panel.

### **RJ-Delta**

Dual Dirac Random Jitter (RJ– $\delta\delta$ ) is the rms magnitude of all timing errors not exhibiting deterministic behavior, calculated based on a simplifying assumption that the histogram of all deterministic jitter can modeled as a pair of equal magnitude dirac functions (impulses). A single RJ– $\delta\delta$  value is determined for each acquisition, by means of RJ-DJ separation analysis. It uses the clock recovery settings specified in the configuration panel.

### DDJ

Data-Dependent Jitter (DDJ) is the peak-to-peak amplitude for that portion of the deterministic jitter directly correlated with the data pattern in the waveform. A single DDJ value is determined for each acquisition, by means of RJ-DJ separation analysis. It uses the clock recovery settings specified in the configuration panel.

### **De-Emphasis Level**

The T/nT Ratio measurement reports the amplitude ratio between transition and non-transition bits. The measurement calculates the ratios of all non-transition eye voltages (2<sup>nd</sup> and subsequent eye voltages after one edge but before the next) to their nearest preceding transition eye voltage (1st eye voltage succeeding an edge). In the accompanying diagram, it is the ratio of the Black voltages to the Blue voltages. The results are given in dB.

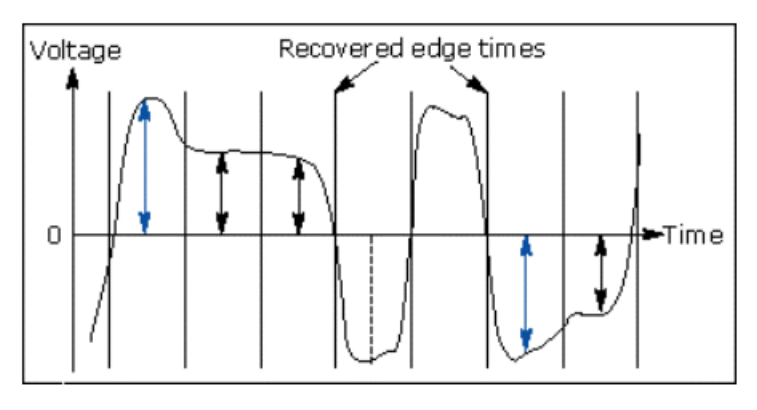

The application calculates the T/nT Ratio using the following equations:

$$TnT(m) = dB\left(\frac{v_{EYE-HI-NTRAN}(m)}{v_{EYE-HI-TRAN}(n)}\right)$$
following a rising edge.  
$$TnT(m) = dB\left(\frac{v_{EYE-LO-NTRAN}(m)}{v_{EYE-LO-TRAN}(n)}\right)$$
following a falling edge.

Where:

v<sub>EYE-HI-TRAN</sub> is the High voltage at the interpolated midpoint of the first unit interval following a positive transition.

v<sub>EYE-LO-TRAN</sub> is the Low voltage at the interpolated midpoint of the first unit interval following a negative transition.

v<sub>EYE-HI-NTRAN</sub> is the High voltage at the interpolated midpoint of all unit intervals except the first following a positive transition.

VEYE-LO-NTRAN is the Low voltage at the interpolated midpoint of all unit intervals except the first following a negative transition.

m is the index for all non-transition UIs.

n is the index for the nearest transition UI preceding the UI specified by m. In a time trend plot of the measurement results, there is one measurement for each non-transition bit in the waveform (that is the black arrows in the diagram).

# Clock (SSC off)

## Frequency

Frequency measurement calculates the inverse of the data period for each cycle.

• If the Signal Type is Clock. The application calculates clock frequency measurement using the following equation:

 $F_n^{Clock} = 1/P_n^{Clock}$ 

Where:

F<sup>Clock</sup> is the clock frequency.

P<sup>Clock</sup> is the clock period measurement.

• If the Signal Type is Data. The application calculates data frequency measurement using the following equation:

 $F_n^{Data} = 1/P_n^{Data}$ 

Where:

F<sup>Data</sup> is the data frequency.

P<sup>Data</sup>is the data period measurement.

## Period

• If the Signal Type is Clock. The Period measurement calculates the duration of a cycle as defined by a start and a stop edge. Edges are defined by polarity, threshold, and hysteresis. The application calculates clock period measurement using the following equation:

$$P_n^{Clock} = T_{n+1} - T_n$$

Where:

P<sup>Clock</sup>is the clock period.

T is the V<sub>Ref</sub>Mid crossing time for the selected polarity.

• If the Signal Type is Data. The Period measurement calculates the duration of a Unit Interval. The application calculates this measurement using the following equation:

$$P_n^{Data} = (T_n^{Data} - T_{n-1}^{Data}) / K_n$$

Where:

P<sup>Data</sup> is the data period.

T<sup>Data</sup> Data is the V<sub>Ref</sub>Mid crossing time in either direction.

Kn = Cn–Cn-1 is the estimated number of unit intervals between two successive edges. Cn is the calculated data bit index of Tn Data. Each measurement result Pn Data is repeated Kn times in the measurement result vector, so that the measurement population is equal to the number of unit intervals in the qualified waveform, rather than the number of edge pairs.

# **Duty Cycle**

The +Duty Cycle and –Duty Cycle measurements calculate the ratio of the positive (or negative) portion of the cycle relative to the period.

The application calculates these measurements using the following equations:

$$\begin{split} D_n^+ &= W_n^+ \,/\, P_n^{Clock} \\ D_n^- &= W_n^- \,/\, P_n^{Clock} \end{split}$$

Where:

D<sup>+</sup> is the positive duty cycle.

D<sup>-</sup> is the negative duty cycle.

W<sup>+</sup> is the positive pulse width.

W<sup>-</sup> is the negative pulse width.

P<sup>Clock</sup> is the period.

# **Clock Intra Skew (PN)**

Skew is the time between the mid reference level crossing on Source positive to the mid reference level crossing on Source negative of specified lane. The direction of the edge crossing is configurable.

The application calculates this measurement using the following equation:

 $T_n^{Skew} = T_n^{Main} - T_n^{2nd}$ 

Where:

T<sup>Skew</sup> is the timing skew.

T<sup>Main</sup> is the Main input Mid reference crossing time in the configured direction.

T<sup>2nd</sup> is the 2<sup>nd</sup> input Mid2 reference crossing time in the configured direction.

# **Clock Peak to Peak**

Cycle Pk-Pk is a voltage measurement which measures the absolute difference between the maximum and minimum amplitude for every cycle of the waveform. It calculates the peak-to-peak value for all cycles of the waveform. The peak value is measured from Fall slope to the next rise if the valid slope is a Fall. The next peak would be from Rise to next fall slope. The peak-to-peak value is calculated on all the pairs of minimum and maximum values available.

The application calculates the Cycle Pk-Pk using the following equation:

$$V_{Pk-PK(n)} = V_{CycleMax} - V_{CycleMin}$$

for consecutive cycles

Where:

 $V_{Max}(n)$  is the maximum peak amplitude.

 $V_{\text{Min}}(n)$  is the minimum peak amplitude.

n is the number of cycles from 1 to the last valid edge.

# **Clock SSC ON or Data SSC ON**

## Profile

SSC Profile shows the modulation profile of the Spread Spectrum Clocking (SSC). It is the time trend plot of the SSC profile. All SSC measurements use the Period measurement with a second order low pass filter. Using the profile you can analyze the SSC modulation rate by using the horizontal cursors. You can also analyze the peak-to-peak frequency deviation by using the vertical cursors.

The following are the default configurations that are required:

- · Constant Clock Recovery (CCR) Mean set as the Clock Recovery method.
- Low pass filter with 1.98 MHz cut off frequency set by default. This is the standard Fiber Channel cut off frequency.
- · Available plots are Time Trend, Data Array, Histogram and Spectrum plots.

## Mod Rate

SSC Modulating Rate is the modulating frequency of a spread spectrum clock. It is the rate that the clock frequency changes. Clock recovery is used on the measurement. The method is constant clock mean.

## **Frequency Deviation**

SSC frequency deviation is the spread spectrum clock frequency deviation from the nominal frequency in ppm (parts per million). Clock recovery is used on the measurement. The method is constant clock mean.

## **Frequency Deviation Max**

SSC frequency deviation MAX is defined as the maximum frequency shift as a function of time. It represents the frequency deviation in terms of ppm (parts-per-million).

- Find the 50% edges on the SSC profile.
- Calculate the HIGH value between the n and n+1 edge.
- Find the Maximum frequency deviation as HIGH.

The application calculates the measurement using the equation:

Freq Dev Max(ppm)= ((Maximum Freq - Nominal Data Rate)/Nominal Data Rate)\* 1e6

The difference between the SSC frequency deviation MAX and SSC frequency deviation MIN measurements are that they compute the maximum frequency deviation and minimum frequency deviation separately. By doing this the limits can be applied separately. Available plots are Time Trend, Data Array, Histogram and Spectrum plots.

## **Frequency Deviation Min**

The SSC frequency deviation MIN is defined as the minimum frequency shift as a function of time. It represents the frequency deviation in terms of ppm (parts per million).

- Find the 50% edges on the SSC profile.
- Calculate the LOW value between the n and n+1 edge.
- · Find the Minimum frequency deviation as LOW.

The application calculates the measurement using the equation:

*Freq Dev Min(ppm)= ((Minimum Freq-Nominal Data Rate)/Nominal Data Rate)\** 1e6 Available plots are Time Trend, Data Array, Histogram and Spectrum plots.

# Index

### A

About TekExpress 10 Acquire parameters viewing in reports 42 Acquisition tab 28 Analysis options 34 Application panels overview 21

### В

Bandwidth Limit clock channels 23 data channels 23 Button clear log 35 Email settings 34 save 35

## С

Clearing test results 48 Compensate the signal path 47 Configuration tab parameter instruments detected 30 Configuration tab parameters global settings 30 Connected instruments searching for 19 Contacting Tektronix 11 Conventions 11 Create a test setup from default settings 49 Create a test setup using an existing one 50

### D

Delete the run/config session 62 DUT ID 23 DUT parameter device 23 device profile 23 DUT type device 23

### Ε

Email notification and setup 20 Examples 73 Exiting the application 17

## F

Features (LVDS) 10 File name extensions 14

### G

Global controls 18 GPIB 19

#### I

Installing the software 13 Instruments discovering connected 19 viewing connected 19 Instruments detected 30

### L

LAN 19 Live waveforms 23 Load the run/config session 65 Loading a test setup 49 Log view save file 35 LVDS features 10

### М

Menus Options 18 Preferences 48 Multiple-session run 26 My TekExpress folder files stored in 38

### Ν

Non-VISA 19

### 0

Opening a saved test setup 49 Options menu Instrument control settings 19 Oscilloscope compensation 47 Override the run/config session 63

### Ρ

Panels 21 Pattern 23 Pattern type 23 Preferences menu 37, 39 Preferences tab send an Email 34 setup panel 34

### Q

Query the available list in the run/config session 63 Query the current run/config session 63 Query the statistics value for a test measurement 64 Query the statistics value for all test measurements 64

### R

Recalling a test setup 49 Recommended probes 13 Related Documentation 11 Report contents 42 Report sections 42 Reports receiving in email notifications 20 Reports panel 21 Results panel summary of test results 37, 39 test name 37, 39 Results Panel 48 Run button 18 Run the run/config saved session 64 Running tests 48

### S

Save log file 35 Save the run/config sessions 65 Saving tests 38 SCPI commands TEKEXP:\*IDN? 57 TEKEXP:\*OPC? 57 TEKEXP:ACQUIRE\_MODE 58 TEKEXP: ACQUIRE MODE? 58 TEKEXP:EXPORT 58 TEKEXP:INFO? 58 **TEKEXP:INSTRUMENT** 59 **TEKEXP:INSTRUMENT?** 59 **TEKEXP:LASTERROR?** 59 TEKEXP:LIST? 60 TEKEXP:POPUP 60 TEKEXP:POPUP? 60 TEKEXP:REPORT 61 TEKEXP:REPORT? 61

SCPI commands (continued) TEKEXP:RESULT? 61 TEKEXP:SELECT 62 TEKEXP:SELECT? 62 TEKEXP:SETUP 66 TEKEXP:STATE 66 TEKEXP:STATE? 66 TEKEXP:VALUE 66 TEKEXP:VALUE? 67 Search for connected instruments 19 Selecting tests 27 Session folders and files 38 Set the default session 65 Setup acquisition tab 28 Setup files 49 Setup panel 21 Software installation 13 Source 23 Status panel log view 35 message history 35 test status 35 Support 11 Supported oscilloscopes 13

### Т

Technical support 11 Tek Link 19 TEKEXP:RESULT:STATISTICS? "ALL" 64 TEKEXP:RESULT:STATISTICS? "Test Name" 64 **TEKEXP:SESSION DEFAULT 65** TEKEXP:SESSION DELETE. "Session1. Session2" 62 TEKEXP:SESSION LOAD, "Session Name" 65 TEKEXP:SESSION RUN, "Session Name's separated by comma" 64 TEKEXP:SESSION SAVE, "SessionName", "True" 63 TEKEXP:SESSION SAVE, "Session Name" 65 **TEKEXP:SESSION? CURRENT 63** TEKEXP:SESSION? LIST 63 TEKEXP:TESTINFO? 65 Test Name 28 Test reports 42 Test results send by email 20 Test Results clearing displayed 48 Test selection TekExpress LVDS 27 test description 27 Test selection controls 27 Test setup files 38. 49 Test setups load 49 open 49

Test setups (continued) recalling 49 Test status acquire status 35 analysis status 35 autoscroll 35 Test-related files 38 Tests running 48 selecting 27

### ۷

View a report 42

### W

Waveform files locating and storing 38 Wavelength 23